## 3.9 Оформление технологической документации в САПР ТП «Вертикаль»

После обоснования и выбора структуры ТП, расчета технологических размеров, расчета режимов резания необходимо оформить технологическую документацию. Автоматизировать этот процесс позволяет САПР ТП «Вертикаль».

Запускаем САПР ТП «Вертикаль» и в появившемся окне «Вход в систему» указываем группу пользователей – технологи и пароль в формате 11N (N – номер компьютера) – 112 (рисунок 3.19). Затем после запуска программы в меню Создать выбираем ТП на деталь (рисунок 3.20).

| Вход в систему         |
|------------------------|
| Имя пользователя :     |
| Комп2                  |
| Пароль :               |
| ***                    |
| Группа пользователей : |
| Технологи              |
| ОК Отмена              |

| 🕐 ВЕРТИКАЛЬ VЗ  |       |                                        |          |         | 4 |
|-----------------|-------|----------------------------------------|----------|---------|---|
| Файл Вид PDM и  | Архив | Настройка                              | Окна     | Справка | • |
| Создать 🕶 📄 🥩 🖗 | 2 🔶   | 🗐 🧼 🕙                                  | <b>.</b> |         | Ś |
| 🚳 ТП на деталь  |       |                                        |          |         | 7 |
| 🌆 ТП на сборку  |       |                                        |          |         | J |
| 📂 ττη/ετη       |       |                                        |          |         | 1 |
|                 |       |                                        |          |         | 3 |
|                 | ~~~~  | ~~~~~~~~~~~~~~~~~~~~~~~~~~~~~~~~~~~~~~ |          |         | S |

Рисунок 3.19 - Вход в систему

## Рисунок 3.20 - ТП на деталь

Открывается главное окно программы, которое состоит из следующих элементов (рисунок 3.21).

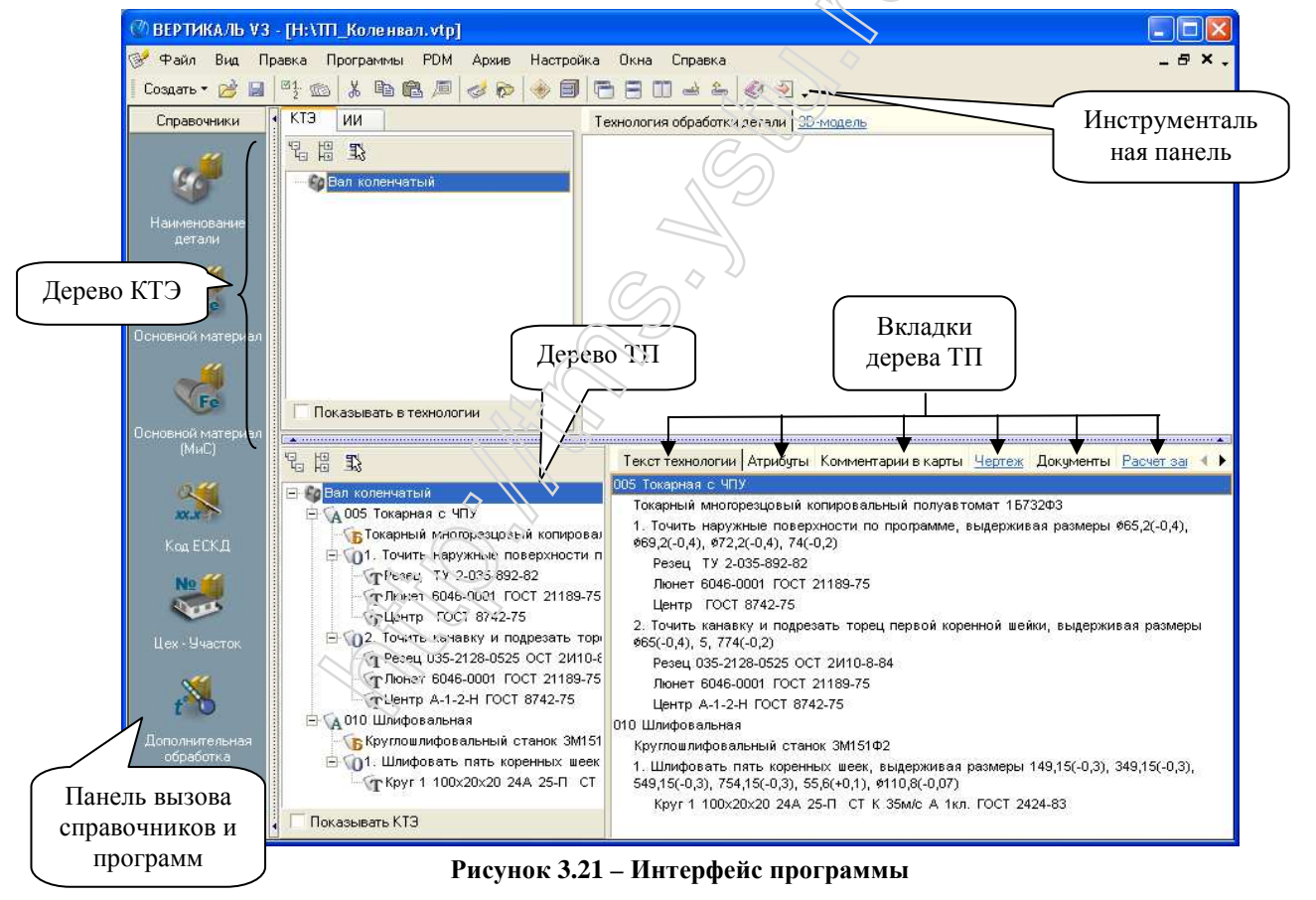

По умолчанию системой предлагается название детали – «Новая деталь». Чтобы переименовать ее, на панели слева нажимаем первую кнопку – Наименование детали (рисунок 3.22).

| 🖉 ВЕРТИКАЛЬ V3 - | [Новая технология]              |                                       |
|------------------|---------------------------------|---------------------------------------|
| 💕 Файл Вид Пра   | авка Программы PDM Архив Настро | йка Окна Справка                      |
| 🛛 Создать 🕶 📄 📄  | °1: 💿   % 🗈 🛍 🔎   🥩 🗐           | ि∃ಐ⇒≗ ⊗⊴. 🛛 📢                         |
| Справочники      | КТЭ ИИ                          | Технология обработки детали 3D-модель |
|                  | 2 B B                           | •                                     |
|                  | 🌆 Новая деталь                  |                                       |
| Таименование     |                                 |                                       |
| APTERNA A        | - Marchanna -                   | mann manner                           |

Рисунок 3.22 – Наименование детали

Открывается «Универсальный технологический справочник» (УТС), в котором в дереве деталей ищем необходимую. Поскольку деталь «Коленчатый вал» там отсутствует, то необходимо создать новую запись, для этого нажимаем на соответствующую кнопку на панели инструментов и во вкладке **Атрибуты** вводим имя детали – Вал коленчатый (рисунок 3.23).

| 😂 Универсальный технологиче          | ский справочник - Тип детали      | × |
|--------------------------------------|-----------------------------------|---|
| 📬 🔂 🔂 🖄 👘 🕪 🤇                        |                                   |   |
| Выбранный Добавить запись (Ins) ли\В | ал коленчатый                     |   |
| Ключ                                 | 🔰 🖆 Данные 🦻 Атрибуты 💭 Документы |   |
| — Ушко<br>— Опора                    | Имя детали Вал коленчатый         |   |
| Вкладыш                              |                                   |   |

Рисунок 3.23 - Добавить новую запись

Теперь она отображается в окне слева. Выбрав ее, нажимаем кнопку Применить (рисунок 3.24).

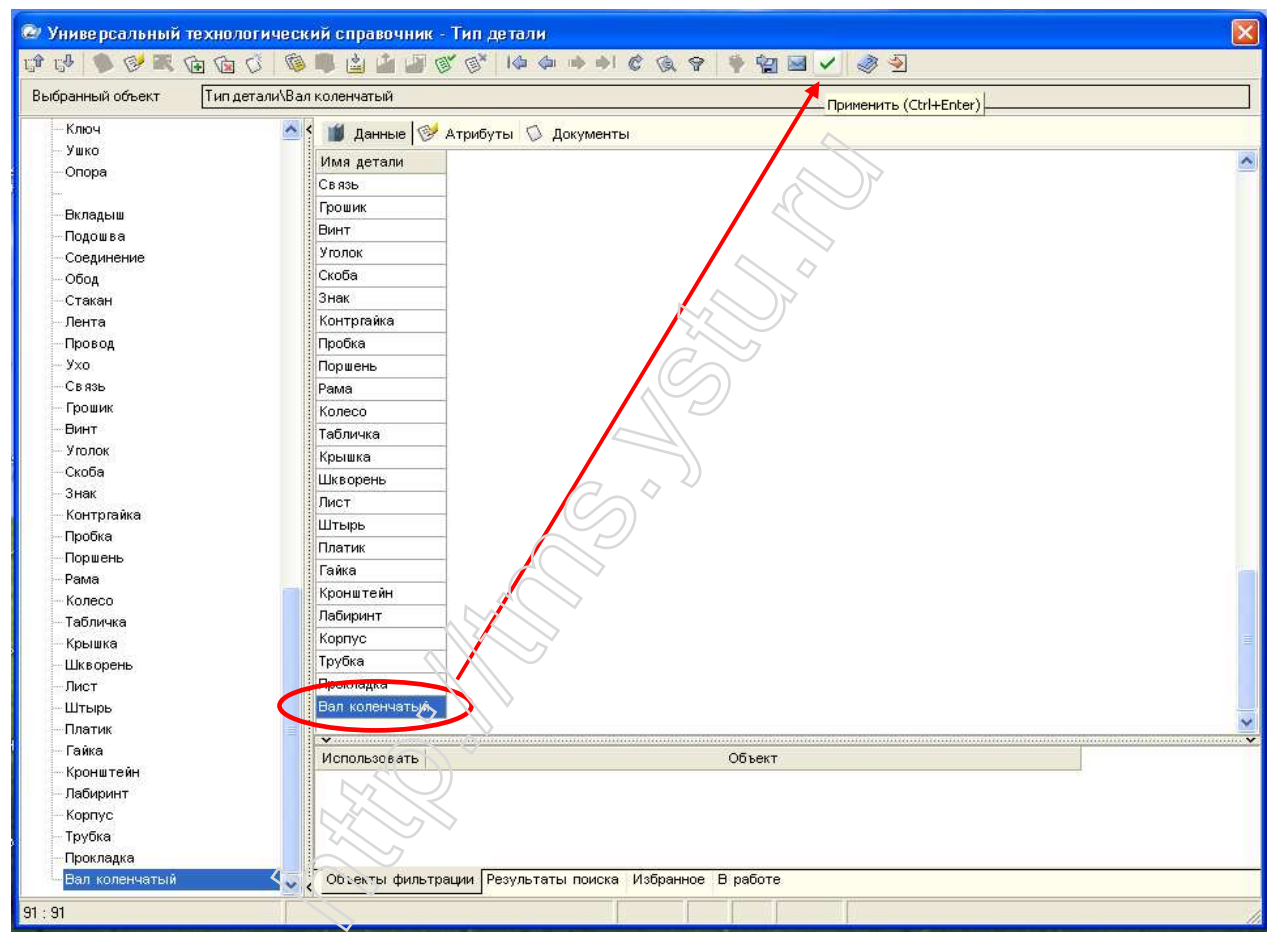

Рисунок 3.24 – Выбор типа детали

Следующий шаг – выбор основного материала. Для этого на панели слева нажимаем вторую кнопку – Основной материал (см. рисунок 3.21). Снова запускается Универсальный технологический справочник, в который добавляем отсутствующую марку стали 42Х1ФА аналогично вышеописанному (рисунок 3.25).

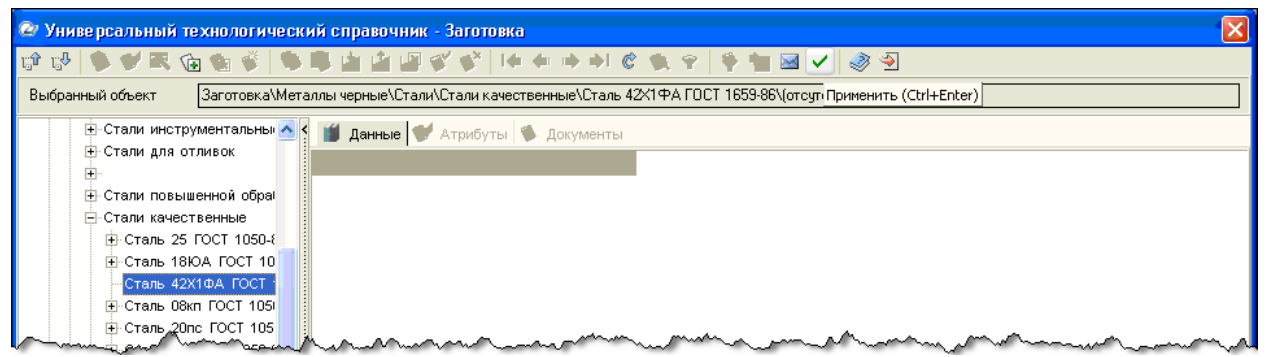

Рисунок 3.25 – Выбор основного материала

Аналогичным образом, двигаясь сверху вниз по панели вызова справочников и программ, выбираем вид (механообработка) и тип (среднесерийное) производства (рисунки 3.26 и 3.27).

| Универсальный технологический справочник - Вид производства |                                  |                |                          |  |  |  |  |  |
|-------------------------------------------------------------|----------------------------------|----------------|--------------------------|--|--|--|--|--|
| 0 0 🗣 🖉 🛪 🕞 🐨 0 0 0 🕼 🚔 🖆 🖉 🎯 👘 🖛 🗢 🖉 🖉 🖓 🔤 🤣               |                                  |                |                          |  |  |  |  |  |
| Выбранный объект Вид производства\Мех Механообработка       |                                  |                |                          |  |  |  |  |  |
| <u></u>                                                     | ⊡-Вид производства               | 🕻 🎁 Данные 🔞   | 🗲 Атрибуты 🛇 Документы 🛛 |  |  |  |  |  |
| Справочники                                                 | - Сборка                         | Код вида работ | Вид производства         |  |  |  |  |  |
| - 44                                                        | Штамповка                        |                | Сварка                   |  |  |  |  |  |
|                                                             | Гальваника                       |                | Сборка                   |  |  |  |  |  |
|                                                             | - Литье                          |                | Штамповка                |  |  |  |  |  |
| Опереции                                                    | Сквозной                         |                | Гальваника 🖇             |  |  |  |  |  |
| операции                                                    | - Термообработка                 |                | Литье                    |  |  |  |  |  |
|                                                             | <mark>Мех Механообработка</mark> |                | Сквозной                 |  |  |  |  |  |
|                                                             | Покрытие                         |                | Термообработка           |  |  |  |  |  |
|                                                             |                                  | Mex            | Механообработка 🔶        |  |  |  |  |  |
|                                                             |                                  |                | Покрытие                 |  |  |  |  |  |
|                                                             |                                  |                | where a complete control |  |  |  |  |  |

Рисунок 3.26 – Вид производства

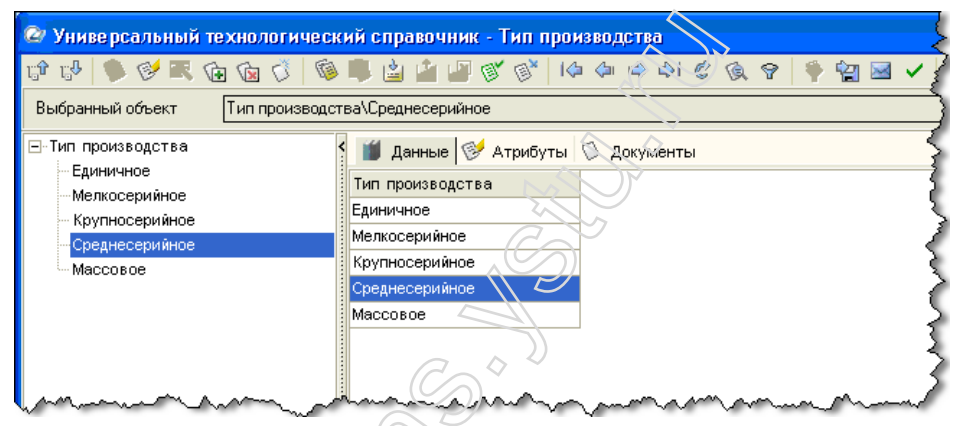

Рисунок 3.27 - Тип производства

Выбранные на предыдущих этапах основной материал и вид производства отображаются в нижней части окна УТС на текущем шаге (рисунок 3.28).

|     |                   |                                                              | ~~~~~~~~~~~~~~~~~~~~~~~~~~~~~~~~~~~~~~ |  |
|-----|-------------------|--------------------------------------------------------------|----------------------------------------|--|
|     | Использовать      | Объект                                                       |                                        |  |
|     | Merar             | ллы черные Стали Стали качественные Сталь 42Х1ФА ГОСТ 1659-8 | 36                                     |  |
|     | Mexa-             | нообработка                                                  |                                        |  |
|     |                   |                                                              |                                        |  |
|     | Объекты фильтраци | ии Результаты поиска Избранное В работе                      |                                        |  |
| 4:5 |                   |                                                              |                                        |  |

Рисунок 3.28 - Объекты фильтрации

Выполнив все подготовительные этапы, переходим к созданию операций.

Рассмотрим основные этапы формирования дерева технологического процесса на примере двух операций – токарной и шлифовальной, при этом используя современное оборудование с ЧПУ и инструмент, тем самым модернизируем технологический процесс.

В создаваемом дереве ТП напротив наименования детали в контекстном меню выбираем Добавить операцию (рисунок 3.29).

| 12 倍 12                | Текст технологи |
|------------------------|-----------------|
| 🍄 Вал коленчатый<br>До | авить операцию  |

Рисунок 3.29 - Добавить операцию

В открывшемся УТС выбираем тип операции и ее код – **Программная** > **Токарная с ЧПУ** (рисунок 3.30).

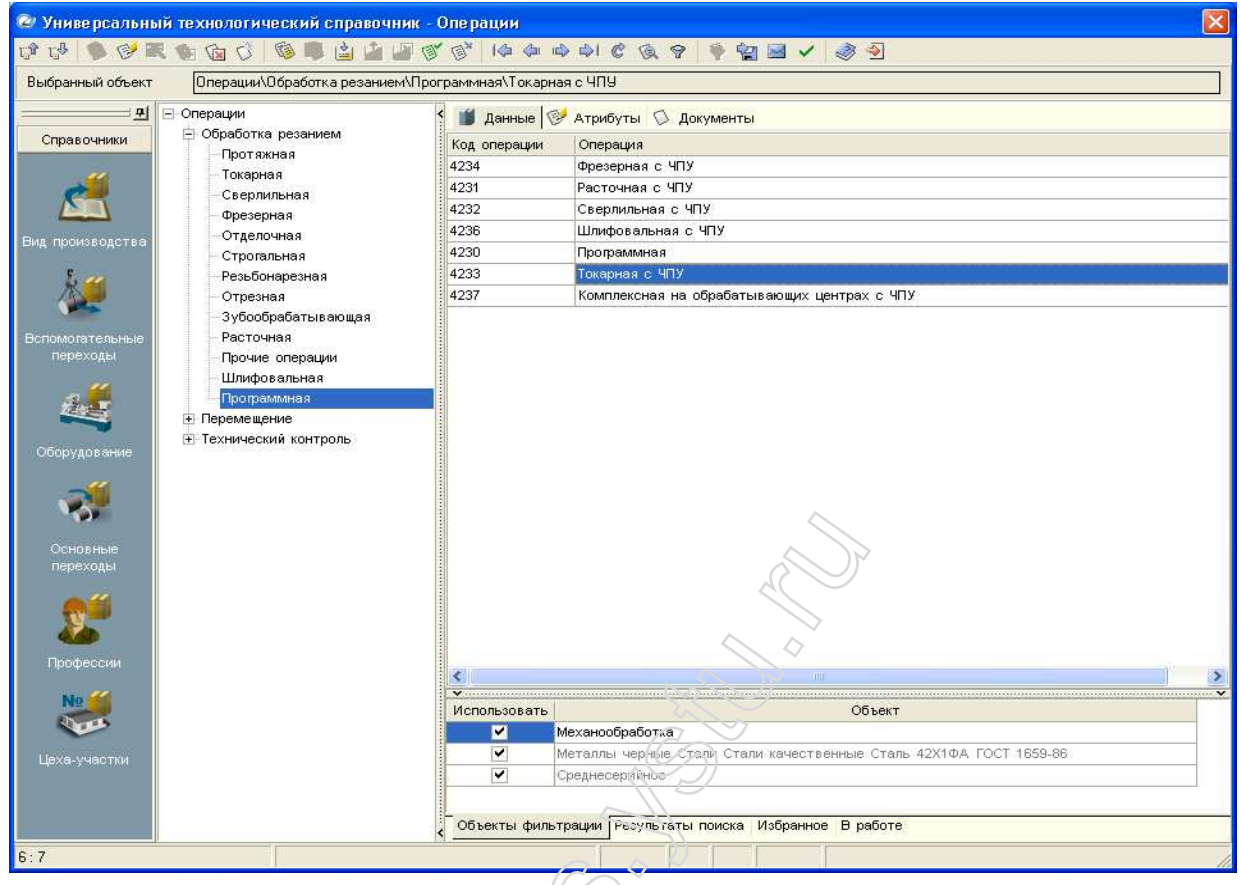

Рисунок 3.30 - Выбор типа операции

В результате выполненных действий выбранная операция отображается в дереве ТП. Следующий шаг – выбор станка. Для этого в контекстном меню напротив только что созданной операции выбираем Добавить > Станок (рисунок 3.31).

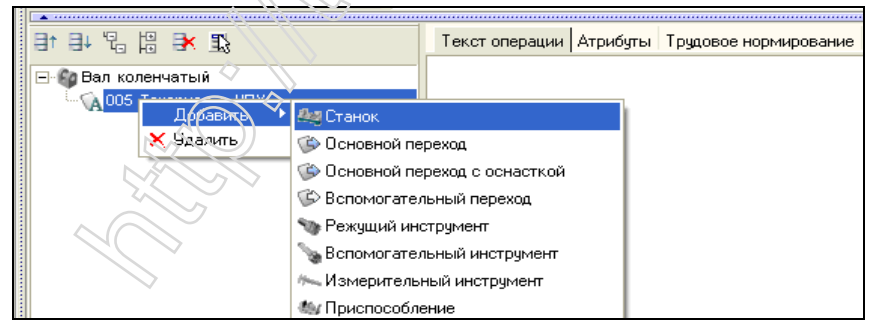

Рисунок 3.31 - Меню «Добавить станок»

В УТС выбираем станок 1Б732ФЗ (рисунок 3.32). Необходимый станок отсутствует, его затем можно изменить после формирования карт.

| 🞯 Универсальні   | ий технологический справочник -                                                  | Металлорежущие станки                                                |          |
|------------------|----------------------------------------------------------------------------------|----------------------------------------------------------------------|----------|
| tê tê 🛸 🧐 🖬      | R 🐿 🕼 👶 🕸 🕸 🖉                                                                    | ( 양   4 4 4 4 3 ( 영 영 역 🛉 앱 🖬 🖌 🛷 🕙                                  |          |
| Выбранный объект | Металлорежущие станки\Токарные.                                                  | Группа 1\Многорезцовые и копировальные. Тип 7\1Б732Ф3\Введите инв. № |          |
| <u>——</u>        | ⊡-Металлорежущие станки                                                          | 🚺 Данные 🧭 Атрибуты 🛇 Документы                                      |          |
| Справочники      | <ul> <li>Фрезерные. Группа 6</li> <li>Строгальные, долбежные, протяжи</li> </ul> | Заводской № Инвентарный № Цех № цеха Участок №                       | Описание |
|                  | <ul> <li>Зубо-и резьбообрабатывающие.</li> </ul>                                 | Введите инв. №                                                       |          |
|                  | <ul> <li>Покарные. Группа 1</li> <li>Многорезцовые и копировальны</li> </ul>     |                                                                      |          |
| Вспомогательный  | 1A734N                                                                           |                                                                      |          |
| инструмент       |                                                                                  |                                                                      |          |
| <u>( 1997)</u>   |                                                                                  |                                                                      |          |
| 1                |                                                                                  |                                                                      |          |
| Oranauuu         | <mark>1</mark> Б732Φ3                                                            |                                                                      |          |
| операции         | 1П756ДФ3                                                                         |                                                                      |          |

Рисунок 3.32 – Выбор станка

Аналогичным образом, через контекстное меню, создаем новый переход (рисунок 3.33). В правой части окна во вкладке **Текст операции** видим ранее выбранный станок.

| Marrie and the second second s | wanne water and the second stand water and the second stand water and the second stand and the second stand stand |
|----------------------------------------------------------------------------------------------------|----------------------------------------------------------------------------------------------------|
| 8 8 48 1                                                                                                    | 🔆 🏗 Текст операции Атрибуты Трудовое нормирование Комментарий в карты. Информ. 🧹 🕨                                                                                                    |
| 🖃 🚱 Вал коленча                                                                                                    | атый Токарный многорезцовый копировальный полуавтомат 15732Ф3                                                                                                    |
| Добае                                                                                                    | вить 🔸 🌌 Станок                                                                                                    |
| 🗙 Удали                                                                                                    | 🖚 🐞 Основной переход                                                                                                    |
|                                                                                                    | 🍅 Основной переход с оснасткой                                                                                                    |
|                                                                                                    | 🌾 Вспомогательный переход                                                                                                    |
|                                                                                                    | 😘 Режущий инструмент                                                                                                    |
|                                                                                                    | 💊 Вспомогательный инструмент                                                                                                    |
|                                                                                                    | 🐜 Измерительный инструмент                                                                                                    |
|                                                                                                    | 🍇 Приспособление                                                                                                    |
|                                                                                                    | 🗞 Средства защиты                                                                                                    |
|                                                                                                    | 🏷 Грузозахватные приспособления                                                                                                    |
|                                                                                                    | 🕎 Слесарный инструмент                                                                                                    |
| Программы 🧯 🗌 Показывать К                                                                                                    | тэ та сож                                                                                                    |

Рисунок 3.33 - Меню "Добавить основной переход"

В открывшемся УТС формируем текст перехода, последовательно выбирая в дереве Точить > наружные поверхности > по программе (рисунок 3.34). В создаваемой операции используется станок с ЧПУ.

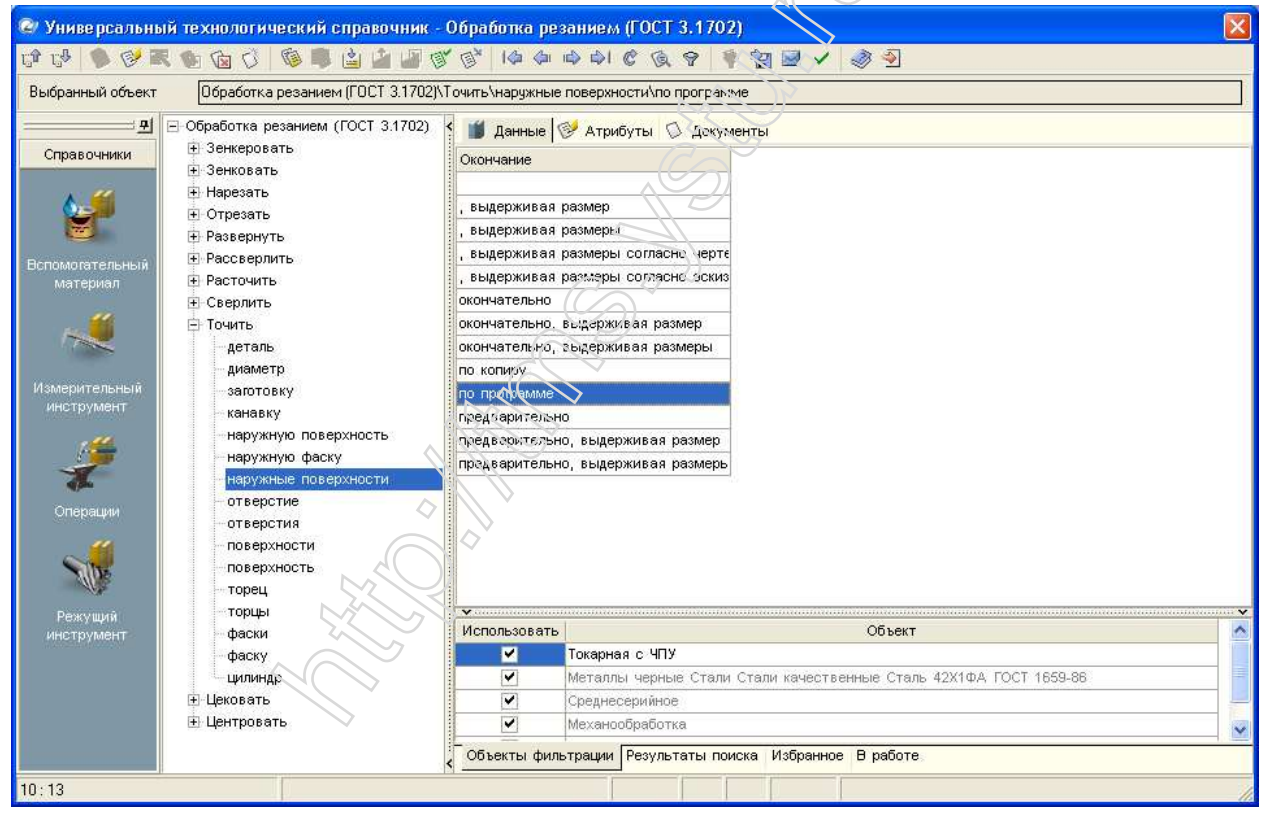

Рисунок 3.34 – Формирование текста перехода

Для более наглядного представления о выполняемых на конкретной операции размерах, качестве поверхностей, пространственных отклонениях, базировании детали и т.п. к каждой операции ТП может быть подключен готовый эскиз. Технологические эскизы для проектируемых операций создаем заранее в КОМПАС-3D V9 путем редактирования импортированной геометрии из чертежа AutoCAD [файлы «op06.frw» и «op10.frw»]. Так, для подключения эскиза переходим на вкладку Эскиз и нажимаем кнопку Открыть эскиз (рисунок 3.35) и в открывшемся окне проводника указать путь к файлу эскиза (рисунок 3.36).

| 2 ≠ 1 = 2 = 4 = 4                                                                                                    | Текст сперации Текст перехода Атрибуты Зскиз Чертеж Трудовое нормирование 🔸 |
|----------------------------------------------------------------------------------------------------|-----------------------------------------------------------------------------|
| <ul> <li>Вал коленчатый</li> <li>Вал коленчатый</li> <li>Об Токарная с ЧПУ</li> <li>Токарный многорезцовый копировал</li> <li>Точить наружные поверхности п</li> </ul> | С СТКРЫТЬ ЭСКИЗ<br>ОТКРЫТЬ ЭСКИЗ                                            |

Рисунок 3.35 – Открыть эскиз

| Выберите файл                                     | і для открыти                                                                                         | IAI                             |          |                | ? 🛛                     |
|---------------------------------------------------|----------------------------------------------------------------------------------------------------|---------------------------------|----------|----------------|-------------------------|
| <u>П</u> апка:                                    | 🚞 Вертикаль                                                                                           |                                 | 🌶 📂 🛄 -  |                |                         |
| Недавние<br>документы<br>Собраний<br>Рабочий стол | <ul> <li>а) ор 06.frw</li> <li>а) ор 10.frw</li> <li>а) ор 11.frw</li> <li>а) контур вала.</li> </ul> | .frw                            |          |                | op 11.frw               |
| 💋<br>Мои документы                                |                                                                                                    |                                 |          |                |                         |
| Мой<br>компьютер                                  | 1                                                                                                    |                                 |          |                | I<br>Выключить просмотр |
|                                                   | <u>И</u> мя файла:                                                                                    | op 11.frw                       | <b>×</b> | <u>Открыть</u> |                         |
| Сетевое                                           | <u>Т</u> ип файлов:                                                                                   | КОМПАС-Документы (*.cdw, *.frw) |          | Отмена         |                         |

## Рисунок 3.36 - Выбор файла эскиза

В результате выполненных действий технологический эскиз отображается в правой части окна (рисунок 3.37).

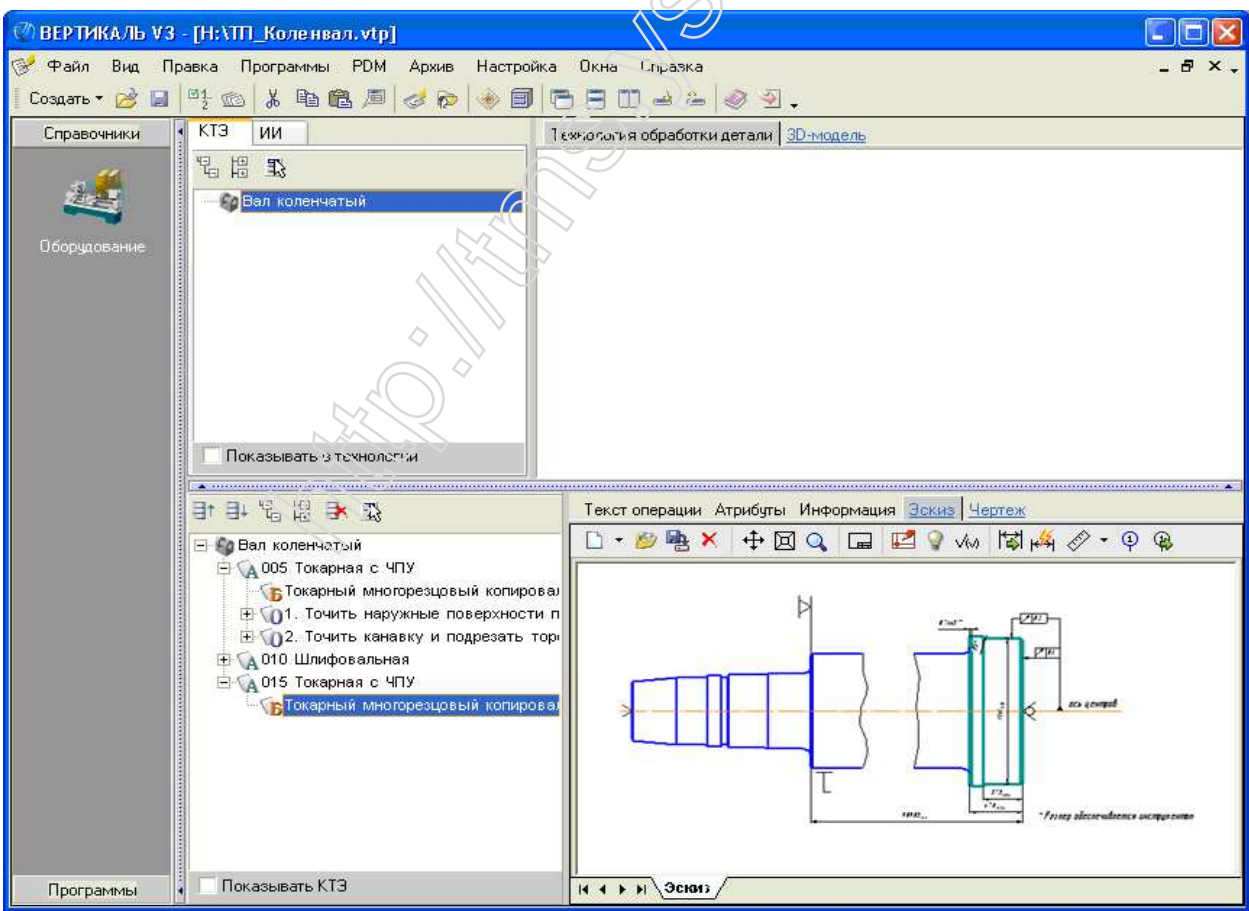

Рисунок 3.37 – Добавлен эскиз

При необходимости этот эскиз можно отредактировать, добавив недостающие элементы. Так, например для того, чтобы проставить неуказанную шероховатость, нажимаем кнопку **Неуказанная шероховатость** и в появившемся диалоговом окне проставляем ее значение (рисунок 3.38) и указываем на эскизе ее положение. Результат – на рисунке 3.39.

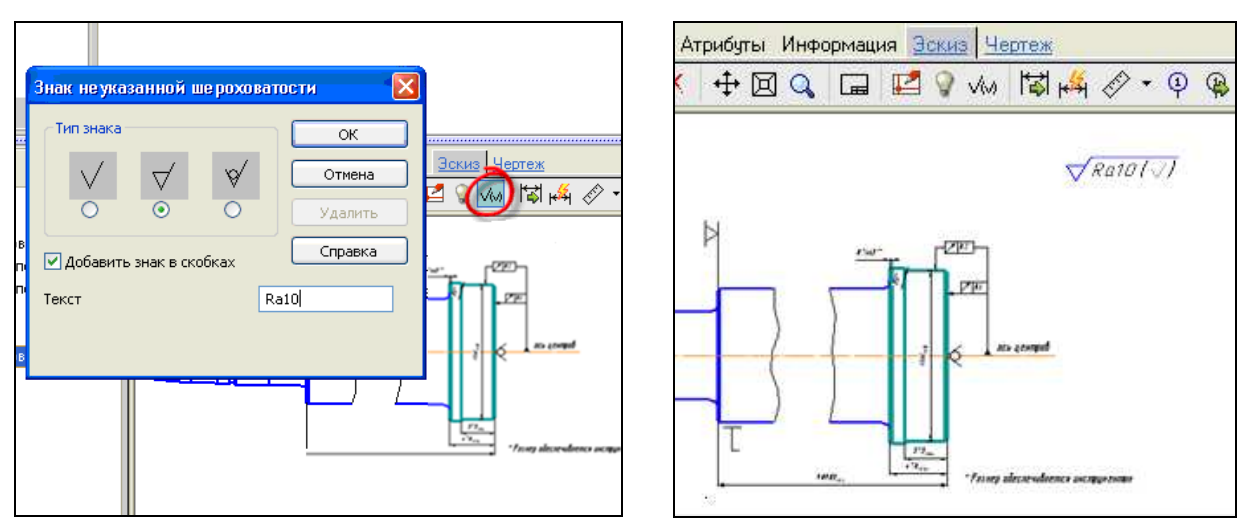

Рисунок 3.38 – Диалоговое окно

Рисунок 3.39 – Проставлена неуказанная шероховатость

Добавив к операции эскиз, завершаем формирование текста перехода, вставив в него значения размеров механообработки из подключенного эскиза. Для этого нажимаем на кнопку Импортировать параметр и выделяем необходимый размер, в результате чего он отображается в окне «Импорт САД-параметра», а на эскизе он становится красного цвета. Указываем курсором местоположение импортированного размера в тексте перехода и нажимаем кнопку ОК (рисунок 3.40).

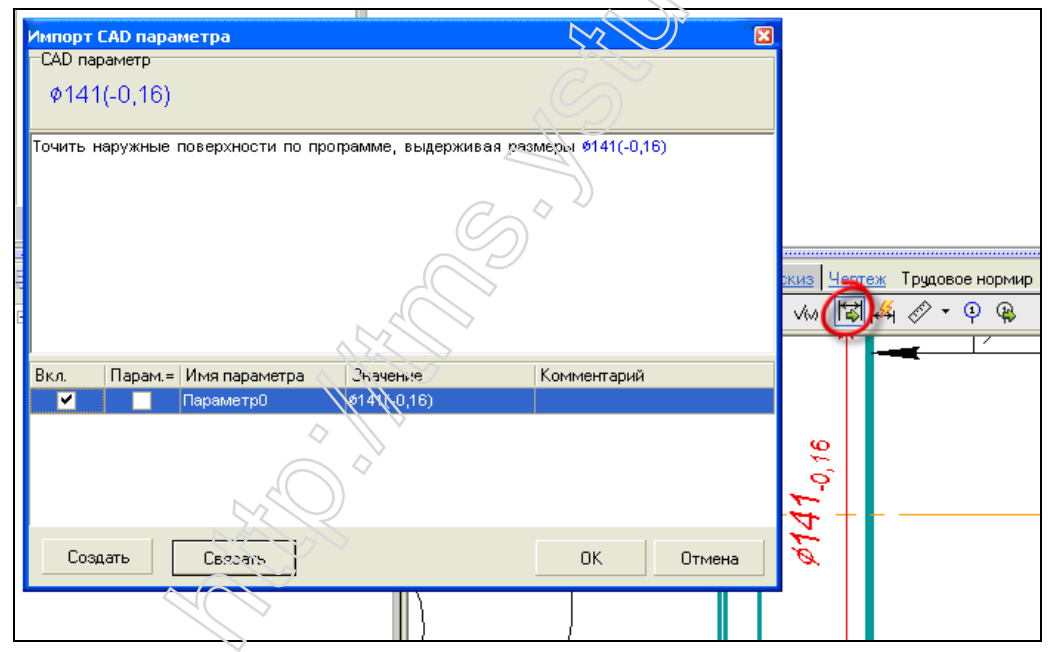

Рисунок 3.40 – Импорт САД-параметра

Аналогично вставляем другие размеры механообработки и сформированный текст перехода с импортированными из эскиза размерами можно увидеть во вкладке **Текст перехода** (рисунок 3.41).

|           |                                                    | ~~~      | -       |                   | ~~~~~~~~~~~~~~~~~~~~~~~~~~~~~~~~~~~~~~ | man the state of the state of t |
|-----------|----------------------------------------------------|----------|---------|-------------------|----------------------------------------|----------------------------------------------------------------------------------------------------|
|           | Et El 🕄 😫 🛃                                        | Тексто   | пераци  | Текст перехода Ат | грибуты <u>Эскиз Че</u>                | ертеж Трудовое нормировани: 🔍 🕨                                                                                                    |
|           | 🖃 🌍 Вал коленчатый                                 | -}- 🗘    | o 🌮     | 🎯 • 🗙 • Ж         | Шрифт: Autop                           | project 🗾 🗩 📘                                                                                                    |
|           | 🖻 🙀 005 Токарная с ЧПУ                             | Точить н | аружные | поверхности по пр | ограмме, выдержи                       | вая размеры #65,2(-0,4), #69,2(-0,4),                                                                                                    |
|           | Токарный многорезцовый копировал                   |          |         |                   |                                        |                                                                                                    |
|           | ∽\ <mark>O</mark> 1. Гочить наружные поверхности п | <        |         |                   |                                        |                                                                                                    |
|           |                                                    | Вкл.     | Парам.= | Имя параметра     | Значение                               | Комментарий                                                                                                    |
|           |                                                    |          |         | Параметр0         | 74(-0,2)                               |                                                                                                    |
|           |                                                    |          |         | Параметр1         | Ø65,2(-0,4)                            |                                                                                                    |
|           |                                                    |          |         | Параметр2         | Ø69,2(-0,4)                            |                                                                                                    |
|           |                                                    |          |         | Параметр3         | Ø72,2(-0,4)                            |                                                                                                    |
|           |                                                    |          |         | Параметр4         | 74(-0,2)                               |                                                                                                    |
|           |                                                    |          |         |                   |                                        |                                                                                                    |
|           |                                                    |          |         |                   |                                        |                                                                                                    |
| Программы | Показывать КТЭ                                     | To =     | 0       | <b>↓</b> → →      | Тв= 0                                  | <b>₩</b> ₩                                                                                                    |

Рисунок 3.41 – Текст перехода

Следующим шагом добавляем переход режущим инструментом и технологической оснасткой. Эти шаги выполняются аналогично добавлению станка в операцию – через контекстное меню перехода Добавить > Режущий инструмент (Приспособление). В открывшемся УТС выбираем соответствующие инструмент и приспособления (рисунки 3.42 и 3.43).

| 🥝 Универсальный   | технологический справочник -            | Резец           |                     |                                             |            |
|-------------------|-----------------------------------------|-----------------|---------------------|---------------------------------------------|------------|
| CP 🖓 🌒 💕 🗮        | ••••••••••••••••••••••••••••••••••••••• | y 🗗 14 4        | 1 0 0 0 0 9         | 🏺 😭 🖬 🖌 🛷 🗐                                 |            |
| Выбранный объект  | Резец/Резец проходной упорный/Ре        | взец Т15К6 ТУ 2 | 035-892-82          |                                             |            |
|                   | Резец                                   | 🎁 Данные        | 🔲 Изображения 📀     | 🖗 Атрибуты 🛇 Документы                      |            |
| Справочники       | Резец проходной упорный                 | Экранное им     | 8                   | Наименование реж.инструм.                   | Описание   |
| 722               | Резец 115К6 ТУ 2-035-892-8              | Резец Т15К6     | ТУ 2-035-892-82     | резец конт. с ромбич.тв.спл. пл. с          | Grindarino |
| <b>N</b>          | Peseu P6MS TOCT 18870-73                | Резец Р6М5 Г    | OCT 18870-73        | резец проходной упорный из быстро           | 10         |
| 1                 | Peseu Bok S0 FOCT 29090 C               | Резец ВК6 ГС    | CT 18879-73         | резец проходной упорный с пл.из те          |            |
|                   | Peseu BK6 FOCT 19970 73                 | Резец ВОК-60    | FOCT 28980-91       | резец прох/подрезн/смен.сверхтверд          |            |
| Вспомогательный   | - Peseu Dito TOCT 10073-73              | Резец ВК6 ГС    | OCT 18879-73        | резец проходной упорный с пл.из те          |            |
| инструмент        | Peseu BOK-60 FOCT 28980-9               | Резец Т15К6     | ТУ 2-035-892-82     | резец прох. с трехпр.тв.спл. пл. с          |            |
| . "               | Peseu 115K6 TV 2-035-892-8              | Резец ВОК-60    | FOCT 28980-91       | резец прох/подрезн/смен.сверхтверд          |            |
|                   | -Резец ВОК-60 ГОСТ 28980-5              | Резец Т15К6     | ТУ 2-035-892-82     | резец прох, с ромбич,тв,спл, пл, с          |            |
|                   | Резец ВОК-60 ГОСТ 28980-5               | Peseu BOK-60    | L FOCT 28980-91     | резец, прох/подрезн/смен сверхтверд         |            |
| Оборудование      | Резец Р6М5 ГОСТ 18870-73                | Peseu BOK-60    | FOCT 28980-91       | резец прох/подрезн/смен сверхтверд          |            |
|                   | Резец ВОК-60 ГОСТ 28980-5               | Peaeu P6M5 D    | OCT 18870-73        | резец проходной упорный из быстро           |            |
| <b>3</b>          | <ul> <li>Резец строгальный</li> </ul>   | Peseu BOK-60    | LEOCT 28980-91      | nesell mov/poinesi/cmeh csenviseni          |            |
| 100               | Резец проходной                         | , cooq bon co   |                     | heard the week and the set                  |            |
| Careford Contract | • Резец прорезной                       |                 |                     |                                             |            |
| Основные          | 🕂 Резец долбежный 🛛 😽                   |                 |                     | ×( )>                                       |            |
| переходы          | ·······                                 |                 |                     |                                             |            |
|                   | 17                                      |                 |                     |                                             |            |
|                   |                                         |                 |                     |                                             |            |
|                   |                                         | <               |                     |                                             | 2          |
|                   | 2                                       | Использоват     | ы                   | Объект                                      |            |
|                   |                                         | ~               | 15732ФЗ №Введит     | E MMB. Nº                                   |            |
|                   | 1                                       | ~               | Точить наружные г   | ювержасти по программе                      |            |
|                   | ~*                                      | ×               | Металлы черные С    | али Стали качественные Сталь 42Х1ФА ГОСТ 16 | 559-86     |
|                   | <u>• 17 </u>                            | ×               | Среднесерийное      |                                             |            |
|                   | 86                                      |                 | 1                   |                                             | . 🗎        |
|                   |                                         | < Объекты фи    | льтрации Результать | и поиска. Избранное В работе                |            |
| 8:12              |                                         |                 |                     |                                             |            |

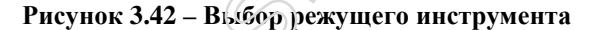

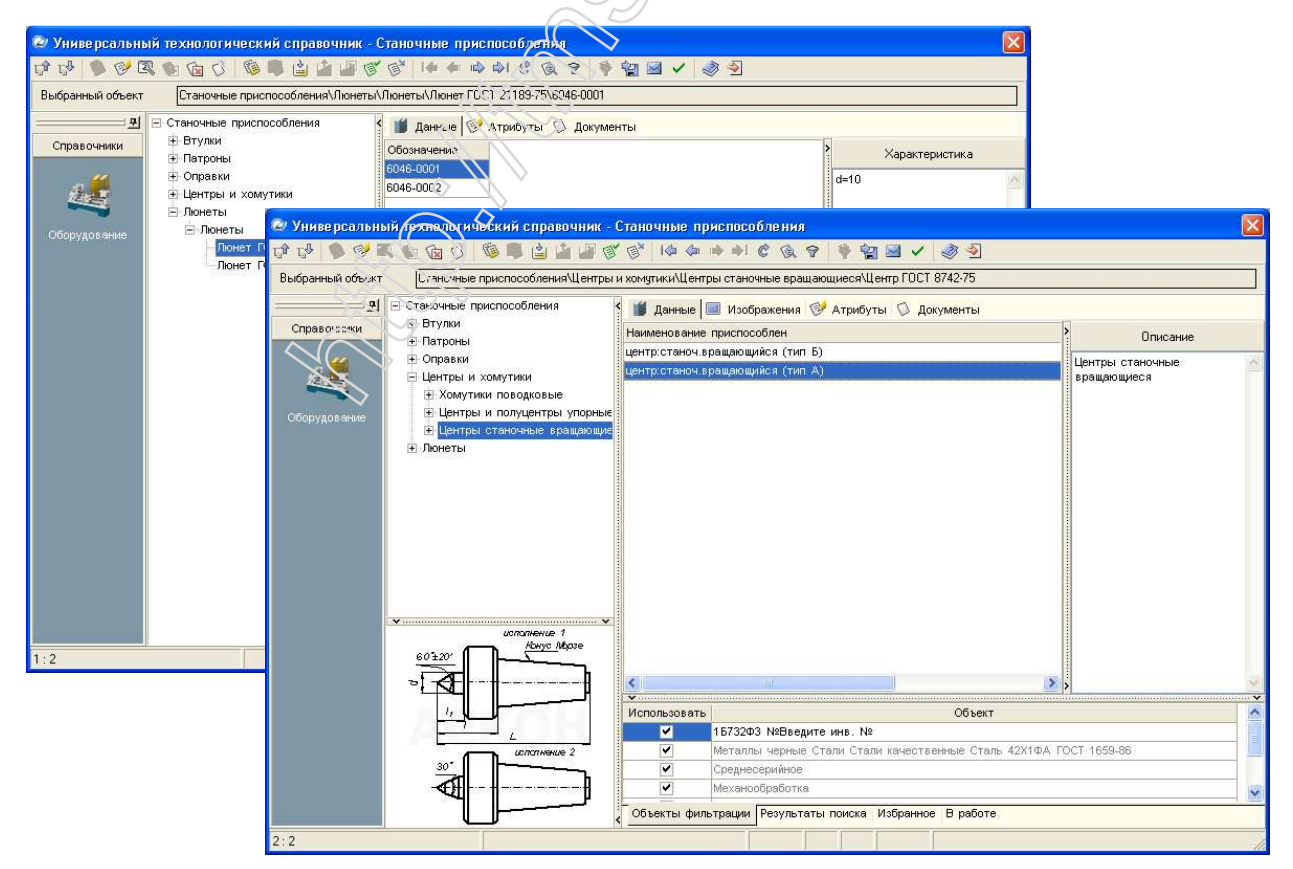

Рисунок 3.43 – Выбор приспособлений (люнет и центр станочный)

В результате выбранный инструмент и приспособления отображаются в дереве операции (рисунок 3.44). Этим шагом завершаем формирование первого перехода операции – токарной с ЧПУ.

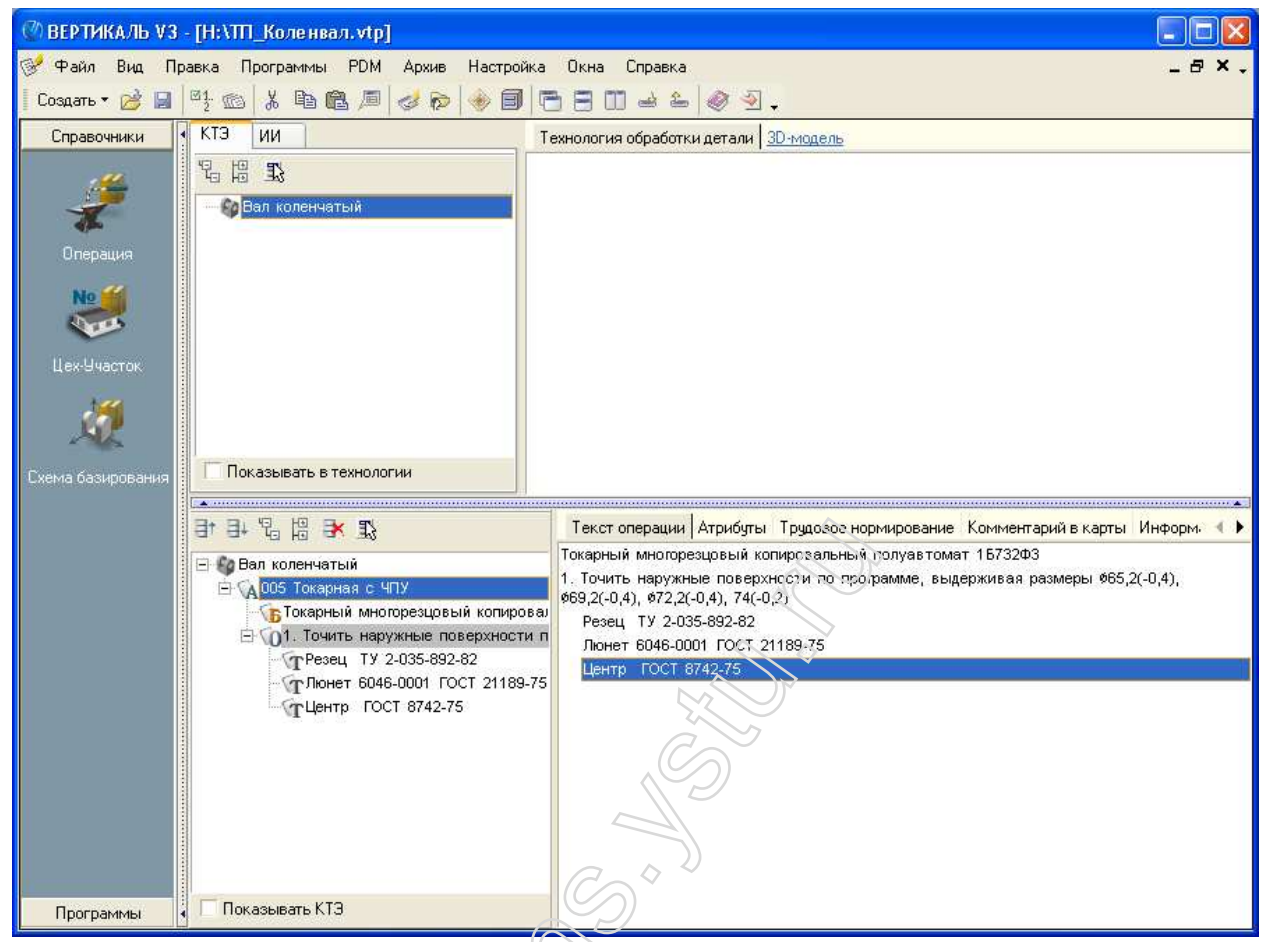

Рисунок 3.44 – Создан первый переход операции «Токарная с ЧПУ»

В той же последовательности создаем второй переход (рисунок 3.45).

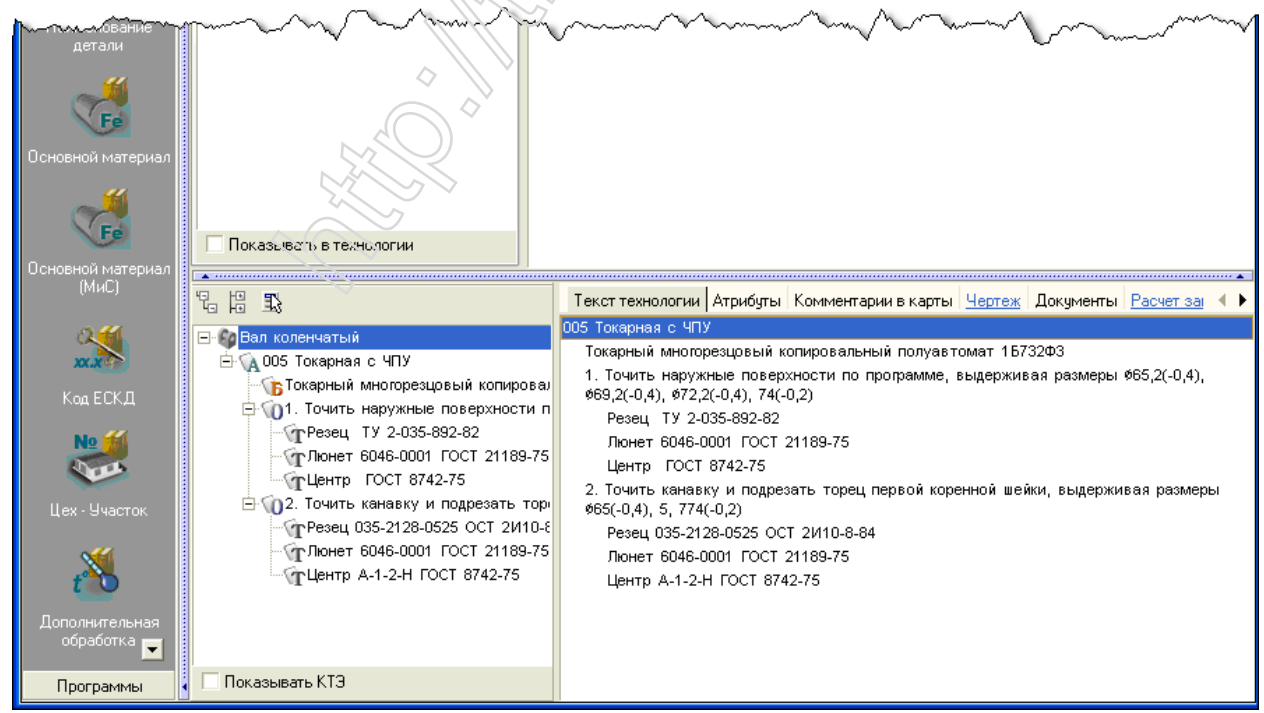

Рисунок 3.45 – Создан второй переход

Таким образом, последовательно выполняя все вышеописанные действия, создаем вторую операцию – шлифовальную, также подключив к ней соответствующий эскиз (рисунок 3.46).

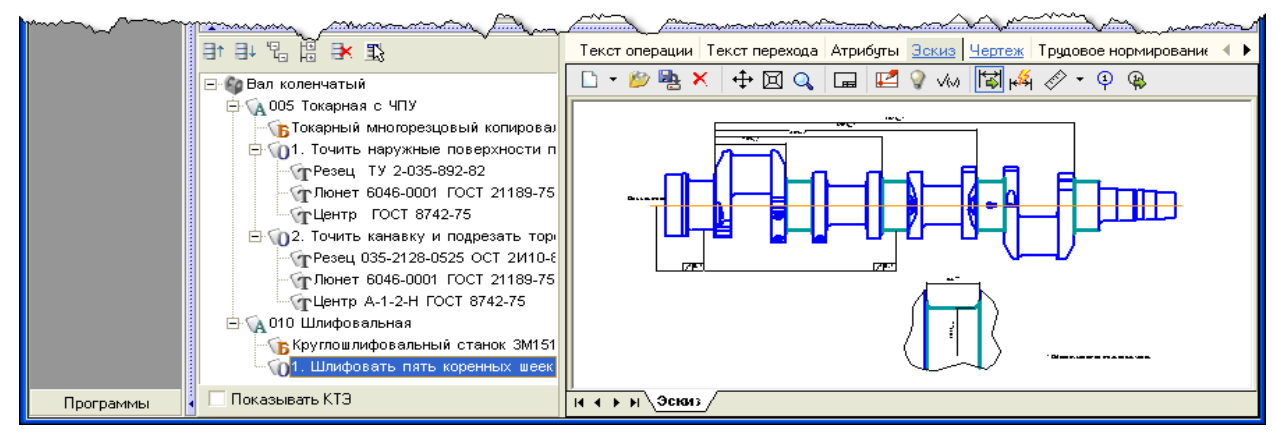

Рисунок 3.46 – Подключен эскиз ко второй операции

| Сформ                  | ированное дерево ТП представ.                                                                                                    | пено на рисунке 3.47.                                                                                                    |
|------------------------|----------------------------------------------------------------------------------------------------|----------------------------------------------------------------------------------------------------|
| ВЕРТИКАЛЬ V3           | - [H:\TTT_Коленвал.vtp]                                                                                                    |                                                                                                    |
| Файл Вид Прав          | жа Программы PDM Архив Настройка С                                                                                                    | ікна Справка 🛛 🗕 🗗 🗙 🗸                                                                                                    |
| 🛛 Создать 🕶 🧭 📓        | 🖳 📾 🗶 🖻 🖉 😹 🗐 🖻                                                                                                    | 5 A M 4 2 0 9.                                                                                                    |
| Справочники            |                                                                                                    | ananananananananananan (jetana) jammanananananananananananananananana.                                                                                |
| Chpabo Hinkur          | 12 12 13                                                                                                    | Текст технологии Атрибуты Комментарки в карты <u>Чертеж</u> Документы <u>Расчет заготовки</u> 🛽 🔸                                                     |
| · · · ·                | 🖃 🌆 Вал коленчатый                                                                                                    | ООБ Токарная с ЧПУ                                                                                                    |
| 20                     | 🛱 🙀 005 Токарная с ЧПУ                                                                                                    | Токарный многорезцовый копировальный полуавтомат 1Б732Ф3                                                                                              |
| Line and the second    | Токарный многорезцовый копировал                                                                                                    | 1. Точить наружные поверхности по программе, выдерживая размеры 955,2(-0,4), 959,2(-0,4), 972,2(-0,4), 972,2(-0,4), 74(-0,2)                          |
| паименование<br>детали | 🖻 🔟 1. Точить наружные поверхности п                                                                                                    | Резец ТУ 2-035-892-82                                                                                                    |
|                        | TPeset 19 2-035-892-82                                                                                                    | Люнет 6046-0001 ГОСТ 21189-75                                                                                                    |
|                        | СПОНЕТ 0040-0001 ГОСТ 21103-73                                                                                                    | Центр ГОСТ 8742-75                                                                                                    |
| Fe                     | 🗄 🕠 2. Точить канавку и подрезать тор                                                                                                    | <ol> <li>Точить канавку и подрезать торец первой коренной шейки, выдерживая размеры \$65(-0,4), 5,<br/>774(-0.2)</li> </ol>                           |
| Основной материал      | <br>Трезец 035-2128-0525 ОСТ 2И10-8                                                                                                    | Резец 035-2128-0525 ОСТ 2И10-8-84                                                                                                    |
|                        | -√т Люнет 6046-0001 ГОСТ 21189-75                                                                                                    | Люнет 5946-0001 ГОСТ 21189-75                                                                                                    |
|                        | ПЦентр А-1-2-Н ГОСТ 8742-75                                                                                                    | Центр А-1-2-Н ГОСТ 8742-75                                                                                                    |
| Fe                     | Круглошлифовальная                                                                                                    | 010 Шлифовальная                                                                                                    |
| Основной материал      | П СП1. Шлифовать пять коренных шеек                                                                                                    | Круглешлифоральный станок 3М151Ф2<br>1. Церте боль дать колонии и исого рызоричное респользования 140.15/ 0.2). 240.15/ 0.2). 540.15/ 0.2).           |
| (МиС)                  | ТКруг 1 100х20х20 24А 25-П СТ                                                                                                    | 754,15(-0,3), 55,6(+0,1), \$110,8(-0,07)                                                                                                    |
| 15 44                  | 🖻 🙀 015 Токарная с ЧПУ                                                                                                    | Круг 1 100х20х20 24А 25-П СТ К 35м/с А 1кл. ГОСТ 2424-83                                                                                              |
| NY N                   | Токарный многорезцовый копирова;                                                                                                    | 015 Токарная с ЧПУ                                                                                                    |
|                        | ПОТО ПОЧИТЬ НАРУЖНЫЕ ПОВЕРХНОСТИ П     ПОВЕРХНОСТИ П      ПОВЕРХНОСТИ П     ПОВЕРХНОСТИ П      ПОВЕРХНОСТИ П      ПОВЕРХНОСТИ П      ПОВЕРХНОСТИ П      ПОВЕРХНОСТИ П      ПОВЕРХНОСТИ П      ПОВЕРХНОСТИ П      ПОВЕРХНОСТИ П      ПОВЕРХНОСТИ П      ПОВЕРХНОСТИ П      ПОВЕРХНОСТИ П      ПОВЕРХНОСТИ П      ПОВЕРХНОСТИ П      ПОВЕРХНОСТИ П      ПОВЕРХНОСТИ П | токарный многорезцовый копировальный полуавтомат 15/32Ф3<br>1. Тоцить неружине поверуности по программе, выдеружеры размеры #141(.0.16), 909.05(.0.2) |
| Код ЕСКД               | Понет 6046-0001 ГОСТ 21189-75                                                                                                    | <ol> <li>1. Totalis napywnei no spychoc na no nporpawiwe, seidepwasak paswepsi siti (-0,10), sos,os(-0,2),<br/>s7,6(-0,34), 37,5(-0,34)</li> </ol>    |
| Nº 1                   | TЦентр А-1-2-Н ГОСТ 8742.75                                                                                                    | Резец PCLNL 2020К12 ТУ 2-035-892-82                                                                                                    |
| North Control          |                                                                                                    | Люнет 6046-0001 ГОСТ 21189-75                                                                                                    |
|                        |                                                                                                    | Центр А-1-2-Н ГОСТ 8742-75                                                                                                    |
| Цех - Эчасток          |                                                                                                    |                                                                                                    |
| ×44 🗖                  |                                                                                                    |                                                                                                    |
| Программы              | Показывать КТЭ                                                                                                    |                                                                                                    |

Рисунок 3.47 - Дерево спроектированного ТП [файл «ТП\_Коленвал.vtp»]

Таким образом, не примере трех операций рассмотрели основные этапы формирования структуры технологического процесса. Для получения полного комплекта маршрутных карт добавляем в дерево ТП названия остальных операций.

По умолчанию САПР ТП «Вертикаль» оформляет комплект технологической документации, состоящий из титульного листа, маршрутной карты, операционной карты и карты эскизов. Поскольку в спроектированной структуре ТП содержатся операции, выполняемые на станке с ЧПУ, необходимо также сформировать карту с управляющей программой. Для этого переходим на вкладку Комплект карт и нажимаем кнопку Добавить (рисунок 3.48).

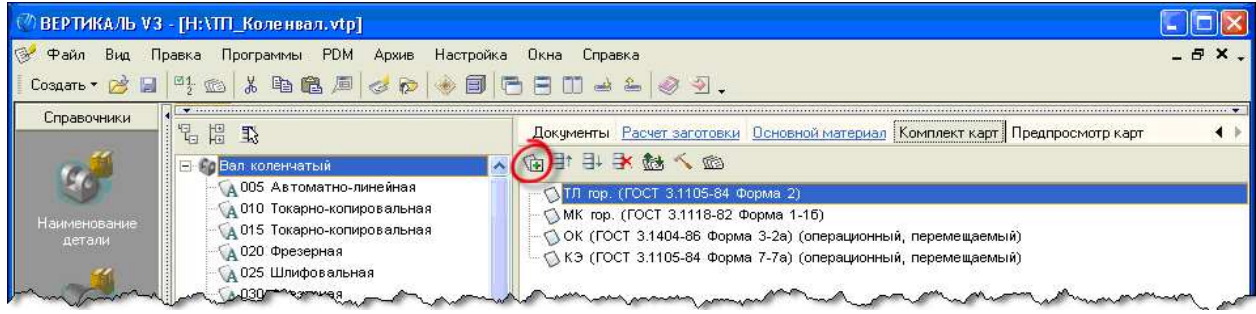

Рисунок 3.48 – Добавление новой карты

В открывшемся УТС выбираем тип карты – ККИ верт. (ГОСТ 3.1404-86 форма 5-5а) (рисунок 3.49).

| 🦥 Универсальный технологический справоч    | ик - Карты отчетов ВЕРТИКАЛЬ                     |                                 |
|--------------------------------------------|--------------------------------------------------|---------------------------------|
| 1 1 1 1 1 1 1 1 1 1 1 1 1 1 1 1 1 1 1 1    | S S 14 4 4 4 5 6 9 9 9 19 4 3 3                  |                                 |
| Выбранный объект Карты отчетов ВЕРТИКАЛЬ\К | (И верт. (ГОСТ 3.1404-86 Форма 5-5а)             |                                 |
| Нарты отчетов ВЕРТИКАЛЬ                    | 🔼 📢 👔 данные 🧭 Атрибуты 🛇 документы              |                                 |
|                                            | Шаблон                                           | ГОСТ                            |
|                                            | ВО верт (ГОСТ 3.1118-82 форма 4-35)              | 3.1118-82                       |
| — BM (ГОСТ 3.1123-84 форма 2-25)           | ВО(ВОБ) (ГОСТ 3.1122-84 Форма 2)                 | 3 1122-84                       |
| ВМ верт (ГОСТ 3.1118-82 форма 4-36)        | ВОП (ГОСТ 3.1502-85 Форма 1)                     | 3.1502-85                       |
| ВМ верт (ГОСТ 3.1123-84 форма 1-1а)        | ВСН (ВУН)                                        | 31123-84                        |
| BO (FOCT 3.1110-02 Φυρικα 2.10)            | ВТЛ (ГОСТ 3 1106-74 Форма 1-1a)                  | 3 1106-74                       |
| BO (FOCT 3.1122-04 @upinia 3-3a)           | ВТЛ (ГОСТ 3.1122-84 Форма 5-5а)                  | 3 1122-84                       |
| BO(BOE) (FOCT 3.1113-92 (dopted 4-30)      | BTD mp (FOCT 31121-84 (bonke 2.2e)               | 3 11 21 .84                     |
| -BOD (FOCT 31502 85 (borws 1)              | BTT rop. (FOCT 3.1121-64 @option 2-20)           | 31121-04                        |
| -BCH (BVH)                                 | Карта измараний                                  | D 50 600 39 99                  |
| BTT (FOCT 31106-74 (forma 1-1a)            |                                                  | 2 1404 98                       |
| - ВТД (ГОСТ 3.1122-84 Форма 5-5а)          | Kapra III Pdc (FOCT 3.1118-02 @opinia 1)         | 2.1404-00                       |
| -ВТП пор (ГОСТ 31121-84 Форма 2-2а)        | KK (FOCT 3.1105-74 ФОРМА 7-74)                   | 3.1105-74                       |
| - ВТП mp (FOCT 31121-84 Форма 4-4а)        | КК (ГОСТ 3.1123-04 ФОРМА 7-78)                   | 3.1123-04                       |
| Карта измерений                            | кки верт. (ГОСТ 3.1404-об Форма 5-за)            | 3.1404                          |
| -Карта ТП РДС (ГОСТ 3.1118-82 Форма 1)     | КН (ТОСТ 3.1404-86 Форма 4-4а)                   | 3.1404-86                       |
| - KK (ГОСТ 3.1105-74 Форма 7-7а)           | КСПП (сварка)                                    | 3.1105-82                       |
| - КК (ГОСТ 3.1123-84 Форма 7-7а)           | КТП (ГОСТ 3.1404-86 Форма 1-1а)                  | 3.1404-86                       |
| ККИ верт. (ГОСТ 3.1404-86 Форма 5-5а)      | КТТП гор. (ГОСТ 3.1121-84 Форма 1-1а)            | 3.1121-84                       |
| - КН (ГОСТ 3.1404-86 Форма 4-4а)           | КЭ (ГОСТ 3.1105-74 Форма 5-5а)                   | 3.1105-74                       |
| КСТП (сварка)                              | КЭ (ГОСТ 3.1105-84 Форма 7-7а)                   | 3.1105-84                       |
| - КТП (ГОСТ 3.1404-86 Форма 1-1а)          | КЭ (ГОСТ 3.1105-84 Форма 8-8а)                   | 3.1105-84                       |
| — КТТП гор. (FOCT 3.1121-84 Форма 1-1а)    | ЛРИ                                              | 2.503-90                        |
| — КЭ (ГОСТ 3.1105-74 Форма 5-5а)           | МК (ГОСТ 3.1105-74 Форма 2-2а)                   | 3.1105-74                       |
| —КЭ (ГОСТ 3.1105-84 Форма 7-7а)            | МК (ГОСТ 3.1105-74 Форма 4-4а)                   | 3.1105-74                       |
| — КЭ (ГОСТ 3.1105-84 Форма 8-8а)           | МК верт. (ГОСТ 3.1118-82 Форма 3-35)             | 3.1118-82                       |
| ⊸лри                                       |                                                  |                                 |
| — MK (ГОСТ 3.1105-74 Форма 2-2a)           | Использовать                                     | Объект                          |
| МК (ГОСТ 3.1105-74 Форма 4-4а)             | Металлы черные Стали Стали качестве              | знные Сталь 42Х1ФА ГОСТ 1659-86 |
| — MK верт. (ГОСТ 3.1118-82 Форма 3-35)     | Среднесорийное                                   |                                 |
| МК верт. (ГОСТ 3.1118-82 Форма 4-36)       | Исканорбработка                                  |                                 |
| - MK rop. (ГОСТ 3.1118-82 Форма 1-16)      |                                                  | 1                               |
| — MK rop. (ГОСТ 3.1118-82 Форма 2-16)      |                                                  | 3                               |
| МОК (ГОСТ 3.1118-82 Форма 1-16)            | 🗸 Объекты фильтрации Результаты поиска Избранное | В работе                        |

Рисунок 3.49 - Вьбор типа карты

Затем в дереве ТП выбираем операцию, выполняемую на станке с ЧПУ (040 Токарная с ЧПУ), и во вкладке **Карты** ставим галочку перед добавленной ККИ (рисунок 3.50).

| 🕐 ВЕРТИКАЛЬ V З   | - [H:\TTI_Коленвал.vtp]                             |             |                                                                               |           |     |
|-------------------|-----------------------------------------------------|-------------|-------------------------------------------------------------------------------|-----------|-----|
| 🔗 Файл Вид Пр     | авка Программы PDM Архив Настройка                  | Окна Справ  | Ka .                                                                          | _ 8       | х.  |
| Создать т 🖄 🗔     |                                                     |             | হ   কর                                                                        |           |     |
|                   |                                                     |             |                                                                               |           |     |
| Справочники       | 計 타 및 編 및 2 (1) (1) (1) (1) (1) (1) (1) (1) (1) (1) | Атрибуты Тр | удовое нормирование Комментарий в карты Информация <u>Эскиз</u> <u>Чертеж</u> | Карты Пре | • • |
| .#                | - С Вал коленчатый                                  | Применяемый | Отчет                                                                         |           |     |
|                   |                                                     | ~           | ТЛ гор. (ГОСТ 3.1105-84 Форма 2)                                              |           |     |
| 4                 | О10 Токарно-коперсиателез                           | ~           | МК гор. (ГОСТ 3.1118-82 Форма 1-16)                                           |           |     |
| Операция          | 015 Токарно-копкловальная                           | ~           | ОК (ГОСТ 3.1404-86 Форма 3-2а) (операционный, перемещаемый)                   |           |     |
|                   | 020 Фрезернал                                       |             | КЭ (ГОСТ 3.1105-84 Форма 7-7а) (операционный, перемещаемый)                   |           |     |
| No                | 🔥 025 Шлифовальнал                                  |             | ККИ верт. (ГОСТ 3.1404-86 Форма 5-5а) (операционный)                          |           |     |
|                   | Δ 030 Φραзερίαs                                     |             |                                                                               |           |     |
| Liou Liuporov     | Парадование с чпу                                   |             |                                                                               |           |     |
| LICK BAGLION      | 🔁 🗛 040 Токарнах с ЧПУ                              |             |                                                                               |           |     |
|                   | Копирс                                              |             |                                                                               |           |     |
| <u></u>           | 😟 🔞 1. Точить наружные поверхност 📒                 |             |                                                                               |           |     |
|                   | 🖓 045 Апрегатная                                    |             |                                                                               |           |     |
| Схема базирования | 🖓 050 Фрезерная                                     |             |                                                                               |           |     |
|                   | 🕀 🙀 055 Шлифовальная                                |             |                                                                               |           |     |
|                   | 🖓 060 Автоматно-линейная                            |             |                                                                               |           |     |
|                   | 🖓 065 Радиально-сверлильная                         |             |                                                                               |           |     |
|                   | - 🙀 070. Агрегатно-сверлильная                      |             |                                                                               |           |     |
|                   | — 🙀 075 Агрегатная                                  |             |                                                                               |           |     |
|                   | А 080 Расточная                                     |             |                                                                               |           |     |
|                   | 🗛 085 Шлифовальная 📃                                |             |                                                                               |           |     |
|                   | А 090 Шлифовальная                                  |             |                                                                               |           |     |
|                   | А 095 Шлифовальная                                  |             |                                                                               |           |     |
|                   | А 100 Шлифовальная                                  |             |                                                                               |           |     |
|                   | А105 Шлифовальная                                   |             |                                                                               |           |     |
|                   | А 115 Шлифовальная                                  |             |                                                                               |           |     |
|                   | мана шифовальная                                    |             |                                                                               |           |     |
|                   | 125 Шлифовальная                                    |             |                                                                               |           |     |
|                   | Са 130 Шлифовальная                                 |             |                                                                               |           |     |
| Программи         | Показывать КТЭ                                      |             |                                                                               |           |     |
| Программы         |                                                     |             |                                                                               |           |     |

Рисунок 3.50 – Выбор типов карт для формируемой операции

После этого переходим на вкладку Атрибуты и в поле **Файл программы ЧПУ** указываем путь к файлу с УП (рисунок 3.51).

Дипломник Ник Богоявленский 2009 Каф Технологии машиностроения ЯГТУ http://tms.ystu.ru

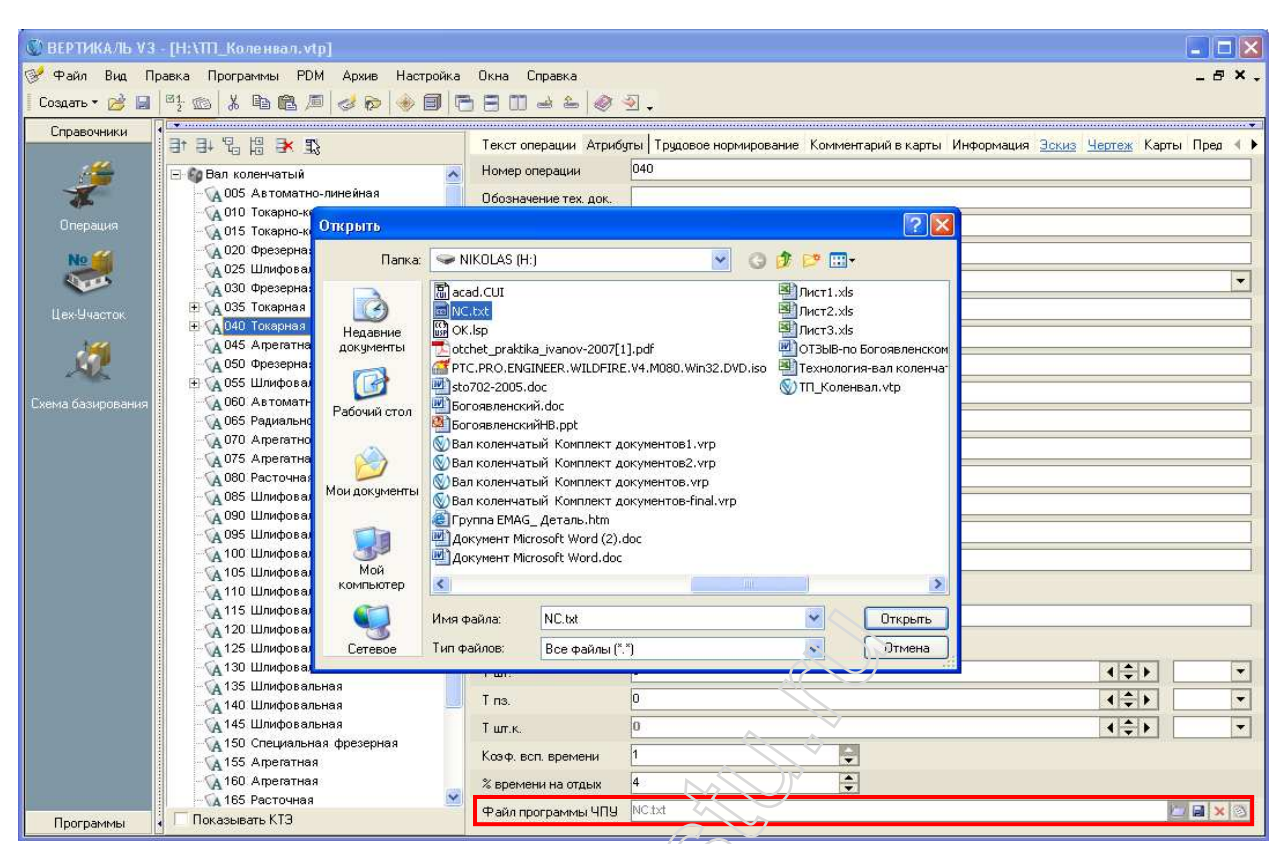

Рисунок 3.51 – Указание лути к файлу УП

Заключительный этап – оформление документации в виде МК, ОК, КЭ на основе сформированной структуры ТП. Для этого в меню **Программы** выбираем пункт **Формирователь карт ВЕРТИКАЛЬ** (рисунок 3.52).

|                                                | 3                                    |
|------------------------------------------------|--------------------------------------|
| ВЕРТИКАЛЬ V3 - [H:\TTI_Коленвар.укр]           | \                                    |
| 🥩 Файл Вид Правка Програмин: РDM Архив Настрой | іка Окна Справка 💊                   |
| Создать 🔻 📄 📴 🥸 Формирователь карт ВЕРТИКАЛЬ   | _ 8 00 ≥ ≗  ⊘ ⊴                      |
| Справочники КТЭ Дерево технологий              | кнология обработки детали 3D-модель. |
|                                                | •                                    |
| Вах коленчатый                                 | \$                                   |
| mon man man                                    | mann                                 |
| D                                              |                                      |

Рисунок 3.52 – Формирователь карт

Открывается окно «Мастер формирования технологической документации», в котором выбираем необходимые опции и нажимаем кнопку Старт (рисунок 3.53). Во избежание проблем при формировании ККИ снимаем галочку с Объединять операционные документы.

| Мастер формир | ования технологическо  | й документации              | ×     |
|---------------|------------------------|-----------------------------|-------|
| × 🛛           |                        |                             |       |
| Журнал        |                        |                             |       |
|               |                        |                             |       |
|               |                        |                             |       |
|               |                        |                             |       |
|               |                        |                             |       |
|               |                        |                             |       |
|               |                        |                             |       |
|               |                        |                             |       |
|               |                        |                             |       |
|               |                        |                             |       |
| 🗹 Формирова   | ть комплект            | Заполнять блок изменений    |       |
| О бъединять   | операционные документы |                             |       |
| 🗹 Сквозная ну | умерация               | 🕑 Закрыть после формировани | ия    |
| Всего         |                        | 0%                          |       |
| Документ      |                        | 0%                          | Старт |
|               |                        |                             |       |

Рисунок 3.53 – Окна мастера формирования ТД

В результате формируется комплект документов [файл «Вал коленчатый Комплект документов.vrp»] (рисунки 3.54 и 3.55).

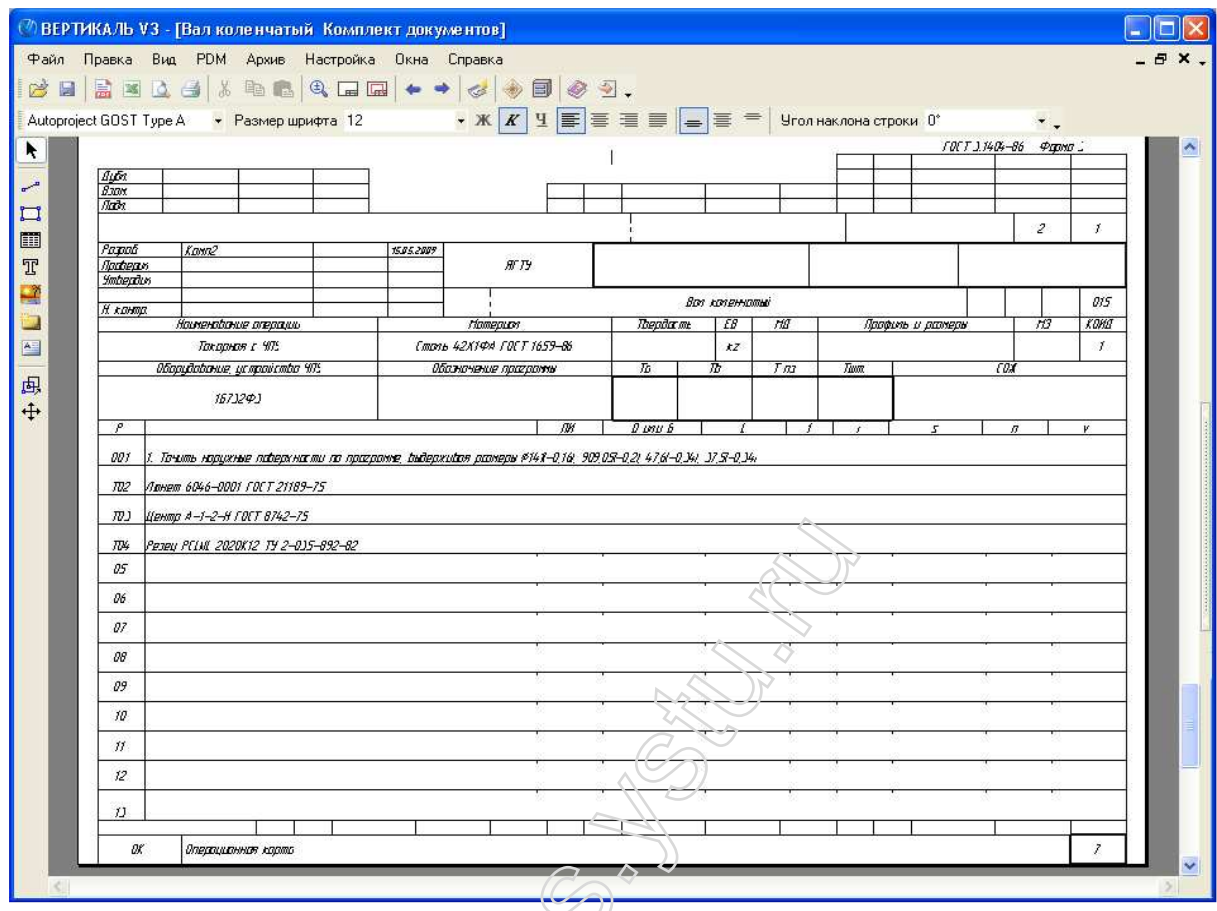

Рисунок 3.54 - Сформированная ОК в окне ВЕРТИКАЛЬ

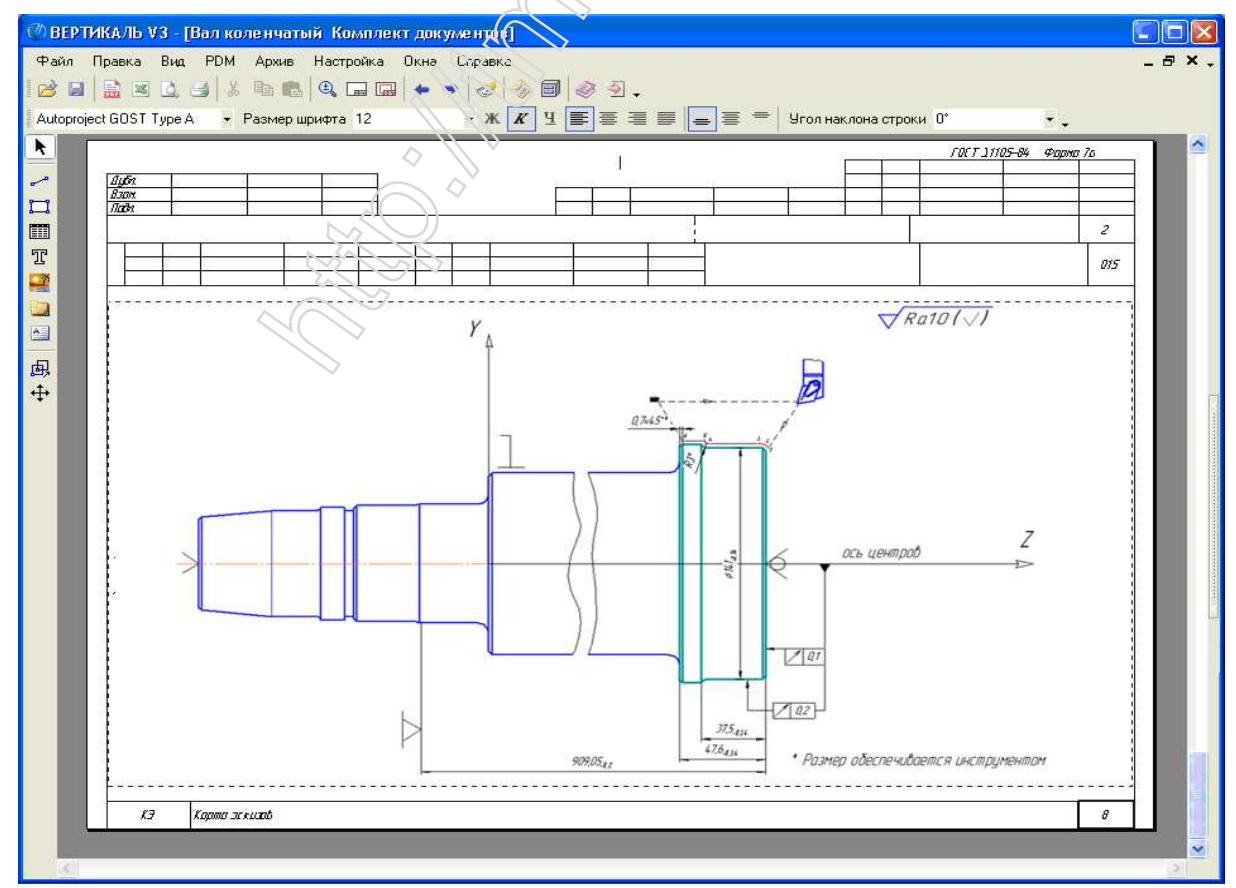

Рисунок 3.55 - КЭ в окне ВЕРТИКАЛЬ

Сформированный комплект технологической документации экспортируем в MS Excel. Для этого в меню Файл выбираем Экспорт > Microsoft Excel (рисунок 3.56).

| Ø E        | BEP        | ТИКАЛЬ У   | V3 - [E | Вал ко | ленчат   | ый Ком   | млек | г доку                   | менто    | 8]               | 4   |
|------------|------------|------------|---------|--------|----------|----------|------|--------------------------|----------|------------------|-----|
| Φa         | йл         | Правка     | Вид     | PDM    | Архив    | Настро   | йка  | Окна                     | Справк   | а                | \$  |
|            | Со         | здать      |         |        |          |          | • 🔜  | -                        | > 🥩      | ۲                | 8   |
| 1          | От         | крыты      |         |        |          | Ctrl+O   |      |                          | - ж      | K                | म 🗐 |
| B          | От         | крыть пла  | н обраб | ботки  |          |          |      |                          |          |                  | 3   |
|            | Со         | хранить от | чет     |        |          |          |      |                          |          |                  | -   |
|            | Со         | хранить от | чет кан |        |          |          |      |                          |          |                  | R   |
|            | Эк         | спорт      |         |        |          |          | ۱ 🔒  | PDF                      |          |                  | Ή   |
| <u>d</u> , | Πρ         | едварител  | юный п  | росмот | Þ        |          | 2    | Micro                    | soft Exc | el               |     |
| 3          | Пе         | чать       |         |        |          |          | F    |                          |          |                  |     |
|            | 3a         | крыть      |         |        |          |          |      |                          |          |                  | 7   |
|            | <u>1</u> ( | САЛ9косі   | ина Ко  | мплект | документ | гов. угр | -    |                          |          | 1/3 <sup>-</sup> | (   |
| 4          | Вь         | код        |         |        |          |          | Ē    | на, ль <sub>ез</sub> - Ҁ |          |                  |     |
| .ŧ.        | Ĺ          | ham        | ~~~     | ~~~~   | ha       | ~~~      | nl   | alana a                  | Ľ,       | $\sim$           | -   |

Рисунок 3.56 - Экспорт в MS Excel

Редактируем открывшиеся в MS Excel операционные карты, дополняя их недостающей информацией, в частности, изменяем станок (станка Boehringer NG 200 не было в УТС, а для добавления новой записи необходимы права администратора), а также строку с рассчитанными ранее (см. п. 3.7) режимами резания.

Оформленные маршрутные карты, операционные карты, карты эскизов и карта с УП представлены на рисунках 3.57 – 3.60 [файл «ТП\_коленвал-238.xls»].

| r                |                                                |                      |            |             |          |           |            |          |        |                |
|------------------|------------------------------------------------|----------------------|------------|-------------|----------|-----------|------------|----------|--------|----------------|
|                  |                                                |                      |            |             |          |           |            | <u> </u> | 118-82 | <u>Форма :</u> |
| Дубл.<br>Взам    |                                                | -A                   |            | ~           |          |           | _          |          |        |                |
| 1 юдл.           |                                                | ĘĽ                   | 21_        |             |          |           |            |          | -      |                |
|                  |                                                |                      | >          |             |          |           |            |          | 3      | 1              |
| Разрао<br>Провер | р. Богоявленский Н 15.05.20<br>рил Калачев О.Н | ATTX X               |            |             |          |           |            |          |        |                |
| Утверс           | дил Янчевский Ю.В.                             |                      |            |             |          |           |            |          |        |                |
| Н. конп          | тр. Калачев О.Н.                               | <u> </u>             |            | Вал колен   | чатый    |           |            |          |        |                |
| M 01             | Cman                                           | 5 42X10A FC          | DCT 1659-8 | 36<br>      |          |           | 1.110      |          |        |                |
|                  | KOO EB MU EH H. Dacx. K                        | <u>//// коо заго</u> | отовки     | трофиль и р | размеры  | K_        | <u></u> M3 |          |        |                |
| A U              | јех   Уч.   РМ Юпер.   Код. наименование опе   | oauuu                |            | 0           | бозначен | iue dokvm | ента       |          |        |                |
| Б                | Код, наименование оборудования                 | CN                   | Л Проф.    | P YT K      | КР KONL  | I EH I    | 0П   Кі    | um.      | Тпз.   | Тшт.           |
| A03              | 005 4102 Агтоматно-линейн                      | ая                   |            |             |          |           |            |          |        |                |
| A04              | 010 4117 Текарно-копировал                     | ьная                 |            |             |          |           |            |          |        |                |
| A05              | 015 4117 Текарно-копировал                     | ыная                 |            |             |          |           |            |          |        |                |
| A06              | 020 4260 Фрезерная                             |                      |            |             |          |           |            |          |        |                |
| A07              | ,<br>025—4130 Шлифовальная                     |                      |            |             |          |           |            |          |        |                |
| A08              | 030—4260 Фрезерная                             |                      |            |             |          |           |            |          |        |                |
| A09              | 035 4233 Токарная с ЧПУ                        |                      |            |             |          |           |            |          |        |                |
| A10              | 040 4233 Токарная с ЧПУ                        |                      |            |             |          |           |            |          |        |                |
| A11              | 045 4101 Агрегатная                            |                      |            |             |          |           |            |          |        |                |
| A12              | 050—4260 Фрезерная                             |                      |            |             |          |           |            |          |        |                |
| A13              | 055—4130 Шлифовальная                          |                      |            |             |          |           |            |          |        |                |
| A14              | 060 4102 Автоматно-линейн                      | ая                   |            |             |          |           |            |          |        |                |
| A15              | 065 4212 Радиально-сверлил                     | ыная                 |            |             |          |           |            |          |        |                |
| A16              | 070 4210 Агрегатно-сверлил                     | ъная                 |            |             |          |           |            |          |        |                |
| MK               | Маршрутная карта                               |                      |            |             |          |           |            |          |        | 2              |

Рисунок 3.57 – Одна из сформированных МК

## Дипломник Ник Богоявленский 2009 Каф Технологии машиностроения ЯГТУ <u>http://tms.ystu.ru</u>

|                                 |                      |                           | I         |                 |            |               | ГО                                                    | <u>CT 3,140</u> | 4-86 ¢ | юрма З   |
|---------------------------------|----------------------|---------------------------|-----------|-----------------|------------|---------------|-------------------------------------------------------|-----------------|--------|----------|
| Дубл.                           |                      |                           | I         |                 |            |               |                                                       |                 |        | +        |
| Baam.<br>Uoda                   |                      |                           |           |                 |            |               |                                                       |                 |        |          |
|                                 |                      |                           |           |                 |            |               |                                                       |                 | 1      | 1        |
| Разрар Бороделенский (          | 115.05.20            |                           |           |                 |            |               |                                                       |                 | ,      | , ,      |
| Проверил Калачев О.Н.           | ЯГТУ                 | ·                         |           |                 |            |               |                                                       |                 |        |          |
| Утвердил Янчевский Ю.В.         |                      |                           |           |                 |            |               |                                                       |                 |        | 0.10     |
| Н. контр. Калачев О.Н.          | Mamanuar             |                           | Bi        | ал коленч       | атыи       |               |                                                       |                 | - 110  | 040      |
| Таименование операции           |                      | ль 42Х1ФА ГОСТ 1659-86 кг |           |                 |            | Τιροφ         | офиль и размеры — — — — — — — — — — — — — — — — — — — |                 |        |          |
|                                 |                      | 7 1009-00                 | To        | Το              | Тлэ        | Tum           | 1                                                     |                 | K      |          |
|                                 |                      | доцинир                   |           | ,0              | 7 110.     |               |                                                       |                 | ``     |          |
| Boehringer NG-200               | NC.txt               |                           | 1,09      |                 |            |               |                                                       |                 |        |          |
| P                               |                      | ПИ                        | D или В   | L               | ť          | i i           | S                                                     | n               |        | V        |
| О01 1. Точить наружные поверхно | ости по программе, в | ыдержива                  | я размерь | <i>±141(-0,</i> | 16), 909,0 | 5(-0,2), 47,6 | 5(-0,34), 37,                                         | 5(-0,34)        |        |          |
| Т02 Люнет 6046-0001 ГОСТ 2118   | 9-75                 |                           |           |                 |            |               |                                                       |                 |        |          |
| Т03 Центр А-1-2-Н ГОСТ 8742-75  |                      |                           |           |                 |            |               |                                                       |                 |        |          |
| Т04 Резец PCLNL 2020К12 ТУ 2-0  | 35-892-82            |                           |           |                 |            |               |                                                       |                 |        |          |
| P05                             |                      |                           |           | 47,6            | MM 1 N     | 1м 1          | 81,25 мм/н                                            | мин 3:          | 25 '48 | 5 мм/мин |
| 06                              |                      |                           |           |                 |            |               |                                                       |                 |        |          |
| 07                              |                      |                           |           |                 | <          |               |                                                       |                 |        |          |
| 08                              |                      |                           |           |                 |            | 90            |                                                       |                 |        |          |
| 09                              |                      |                           |           |                 | 70         | 9             |                                                       |                 |        |          |
| 10                              |                      |                           |           | ~               |            |               |                                                       |                 |        |          |
| 11                              |                      |                           |           | ~               | $\sum$     |               |                                                       |                 |        |          |
| 12                              |                      |                           |           | ŻŻ              | Ť          |               |                                                       |                 |        |          |
| 13                              |                      |                           | (         | 200             | /          |               |                                                       |                 |        |          |
|                                 |                      |                           | 2, 1      | 20)—            |            |               |                                                       |                 |        |          |
| ОК Операционная карта           |                      |                           |           | $\mathcal{O}$   |            |               |                                                       |                 |        | 7        |

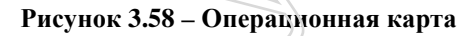

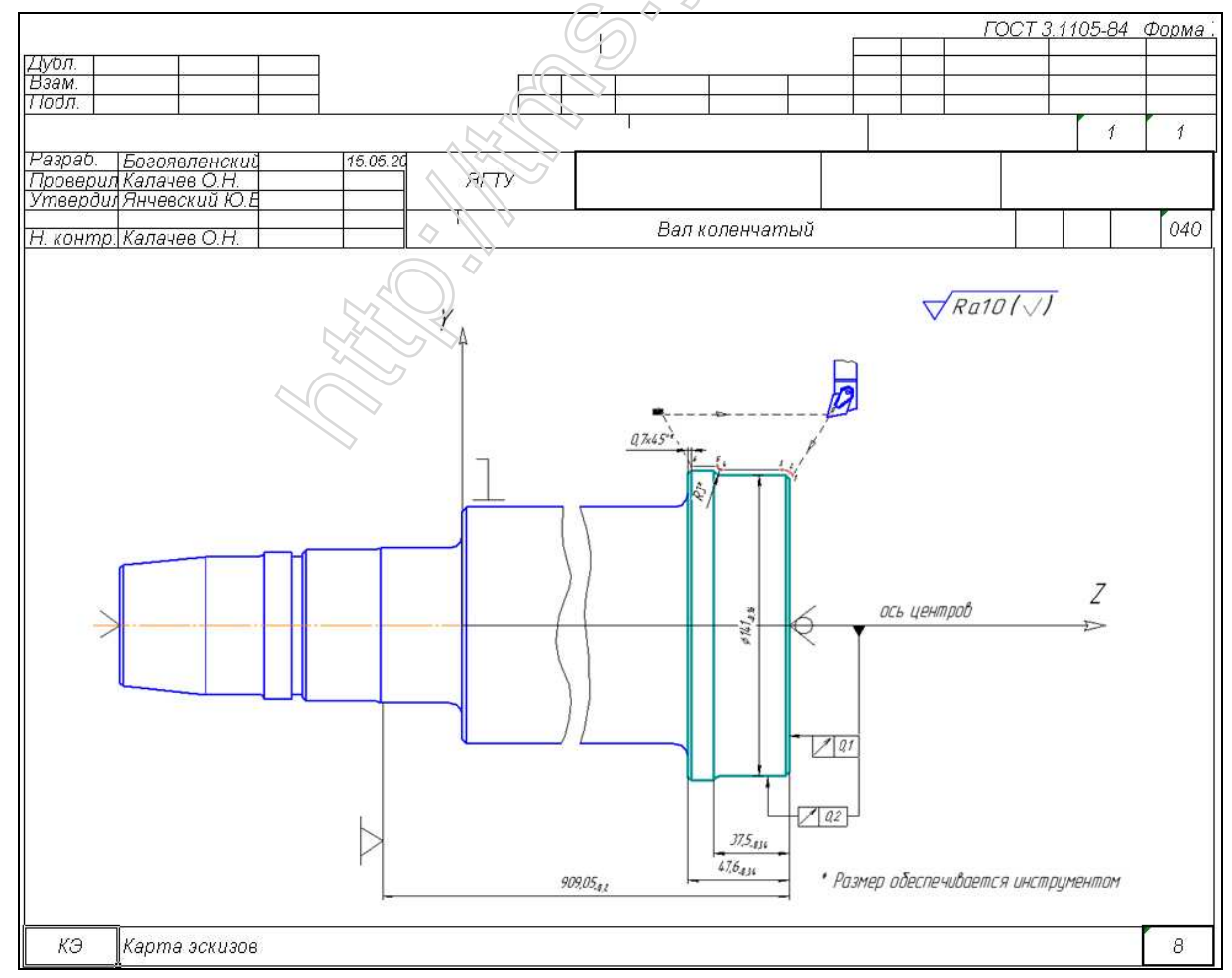

Рисунок 3.59 – Карта эскизов для операции, выполняемой на станке с ЧПУ

|                                          | ΓΟCT 3.1404-82 Φα                                                | 2p)       |  |  |  |  |  |  |  |  |  |
|------------------------------------------|------------------------------------------------------------------|-----------|--|--|--|--|--|--|--|--|--|
|                                          |                                                                  |           |  |  |  |  |  |  |  |  |  |
| + + +                                    |                                                                  |           |  |  |  |  |  |  |  |  |  |
|                                          | Вал коленчатый 04                                                | <i>40</i> |  |  |  |  |  |  |  |  |  |
|                                          | Оборудование, устроиство ЧПУ Особые указания                     | _         |  |  |  |  |  |  |  |  |  |
|                                          | 15732Ф3 NC.txt                                                   |           |  |  |  |  |  |  |  |  |  |
|                                          | лооцрование информации, сооержание каораоооержание перехооа<br>% |           |  |  |  |  |  |  |  |  |  |
|                                          | 00010\$                                                          |           |  |  |  |  |  |  |  |  |  |
|                                          | N0015G28U0\$                                                     |           |  |  |  |  |  |  |  |  |  |
|                                          | N0020G28W0\$                                                     |           |  |  |  |  |  |  |  |  |  |
|                                          | N0025G00U0\$                                                     |           |  |  |  |  |  |  |  |  |  |
|                                          | N0030G00VV0\$                                                    |           |  |  |  |  |  |  |  |  |  |
|                                          | N1000M0\$                                                        |           |  |  |  |  |  |  |  |  |  |
|                                          | N0055T0101\$                                                     |           |  |  |  |  |  |  |  |  |  |
|                                          | N0060G50X0Z0\$                                                   |           |  |  |  |  |  |  |  |  |  |
|                                          | N0065S0112M4\$                                                   |           |  |  |  |  |  |  |  |  |  |
|                                          | N0070G00X66498Z-97849\$                                          |           |  |  |  |  |  |  |  |  |  |
|                                          | N0075G98\$                                                       |           |  |  |  |  |  |  |  |  |  |
|                                          | N0080G01X38214Z-83707F0390000\$                                  |           |  |  |  |  |  |  |  |  |  |
|                                          | N0085X41414Z-82107\$                                             |           |  |  |  |  |  |  |  |  |  |
|                                          | N0090G02X42Z-814I70700K00707\$                                   |           |  |  |  |  |  |  |  |  |  |
|                                          | N0095G01Z-50828\$                                                |           |  |  |  |  |  |  |  |  |  |
|                                          | N0100G03X44666Z-4894312 00000K0\$                                |           |  |  |  |  |  |  |  |  |  |
|                                          | N0105G02X46Z-48I33300K00943\$                                    |           |  |  |  |  |  |  |  |  |  |
|                                          | N0110G01Z-376\$                                                  |           |  |  |  |  |  |  |  |  |  |
|                                          | N0115G02X45414Z-36893I-1.00000K0\$                               |           |  |  |  |  |  |  |  |  |  |
|                                          | N0120G01X73698Z-22751\$                                          |           |  |  |  |  |  |  |  |  |  |
|                                          | N0125M5\$                                                        |           |  |  |  |  |  |  |  |  |  |
|                                          | N0130M99P1000%                                                   |           |  |  |  |  |  |  |  |  |  |
|                                          | ND135M28                                                         |           |  |  |  |  |  |  |  |  |  |
|                                          | %                                                                |           |  |  |  |  |  |  |  |  |  |
|                                          | Разраб. Богоявленский Н. 15.05<br>Проверил Калачев О.Н.          | ).20      |  |  |  |  |  |  |  |  |  |
| 19 19 19 19 19 19 19 19 19 19 19 19 19 1 | Утвердил Янчевский Ю.В.                                          | _         |  |  |  |  |  |  |  |  |  |
| विद्यह                                   | Н. контр. Калачев О.Н.                                           |           |  |  |  |  |  |  |  |  |  |
|                                          |                                                                  |           |  |  |  |  |  |  |  |  |  |

Рисунок 3.60 – Сформированная ККИ